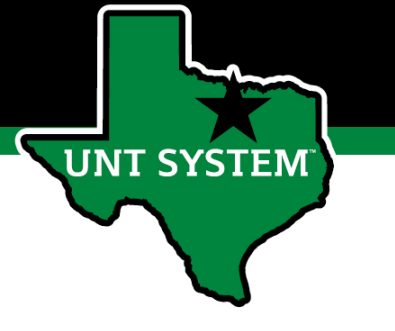

#### PeopleAdmin Performance Management User Guide

#### HSC FY 2023 Performance Evaluation Program

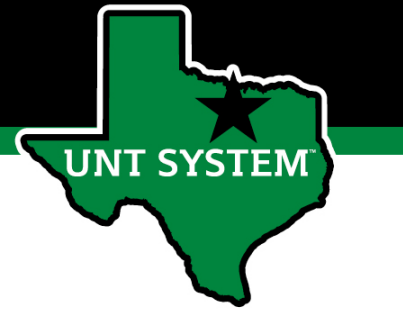

### **Online Training Resources**

Performance Management recorded training is available on <u>UNT World Learning</u> (UWL). Click on the Learning Library then scroll down to the Human Resources section. Search for institution specific training

• UNT HSC - PeopleAdmin Performance Evaluation Training - Recorded Webinar

Additional information can be found at <u>https://hr.untsystem.edu/performance-management</u>

### How to Access Performance Module

- Via employee portal link: <u>https://my.untsystem.edu</u>; go to PeopleAdmin section and select the link for Performance Management
- Or go to: <u>https://jobs.untsystem.edu/portal</u>
- Log-in with EUID and Password
- All supervisors and employees can access system

**JNT SYSTEM** 

# How to Access Performance Module (cont.)

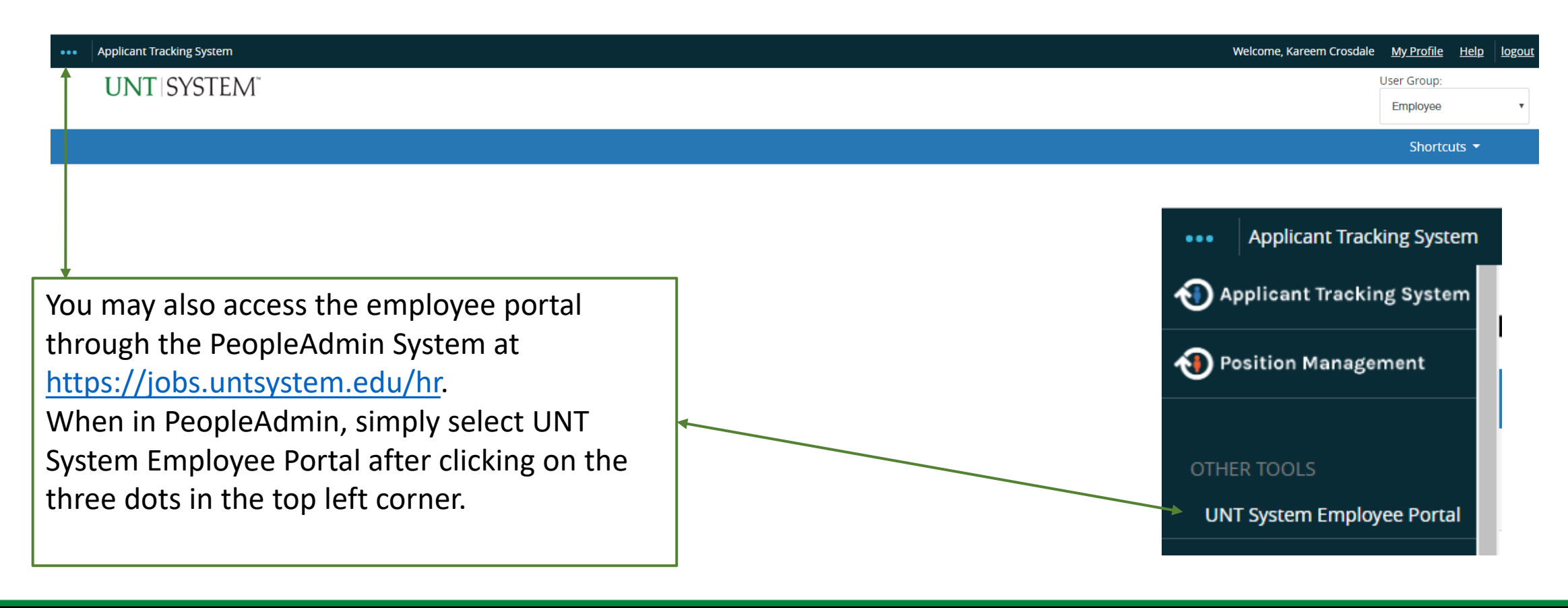

#### Navigation

| -                     |                                        |                                          | Go to U  | NT System HR Site PeopleAdmin |
|-----------------------|----------------------------------------|------------------------------------------|----------|-------------------------------|
| UNT SYSTEM            | Home 13 Performance - Progress Notes 1 |                                          |          | Hello, Log Out                |
|                       | Welcome to the Employee Portal,        |                                          |          |                               |
| The My Reviews        | Your Action Items                      |                                          |          |                               |
| Ty Employees' Reviews |                                        |                                          |          |                               |
|                       | Start typing to search                 |                                          |          |                               |
|                       | Item                                   | Description                              | Due Date | ♦ Status ♦                    |
|                       | UNTHSC New Team Member Process for     | Supervisor Creates Plan                  | n/a      | Available                     |
|                       | UNTHSC New Team Member Process for     | Supervisor Creates Plan                  | n/a      | Available                     |
| s you a               | UNTHSC New Team Member Process for     | Supervisor Creates Plan                  | n/a      | Available                     |
| re vou to             | UNTHSC New Team Member Process for     | Supervisor Creates Plan                  | n/a      | Available                     |
| ,<br>Il include       | UNTHSC New Team Member Process for     | Supervisor Creates Plan                  | n/a      | Available                     |
|                       | UNTHSC New Team Member Process for     | Supervisor Creates Plan                  | n/a      | Available                     |
|                       | UNTHSC Non-Manager Year 1 for          | Supervisor Sets Objectives & Key Results | n/a      | Available                     |
| pervisors,            | UNTHSC Non-Manager Year 1 for          | Supervisor Sets Objectives & Key Results | n/a      | Available                     |
| asks for              | UNTHSC Non-Manager Year 1 for          | Supervisor Sets Objectives & Key Results | n/a      | Available                     |
|                       | UNTHSC Non-Manager Year 1 for          | Supervisor Sets Objectives & Key Results | n/a      | Available                     |
|                       | UNTHSC Non-Manager Year 1 for          | Supervisor Sets Objectives & Key Results | n/a      | Available                     |
|                       | UNTHSC Non-Manager Year 1 for:         | Supervisor Sets Objectives & Key Results | n/a      | Available                     |
|                       | UNTHSC Supervisor Year 1 for           | Supervisor Sets Objectives & Key Results | n/a      | Available                     |

The Home screen gives ye list of items that require take an action, this will in tasks related to your own evaluation and for superv this will also include tasks those you supervise.

| |

UNT SYSTEM

Showing 1 to 13 of 13 entries

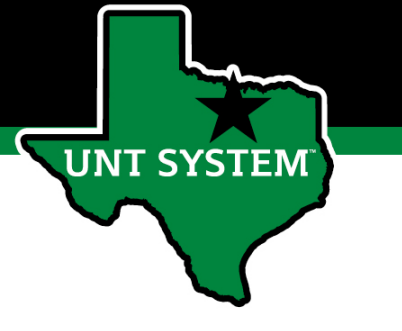

### Navigation (cont.)

The Performance button repeats the My Reviews and My Employees' Reviews links found on the left side of the screen

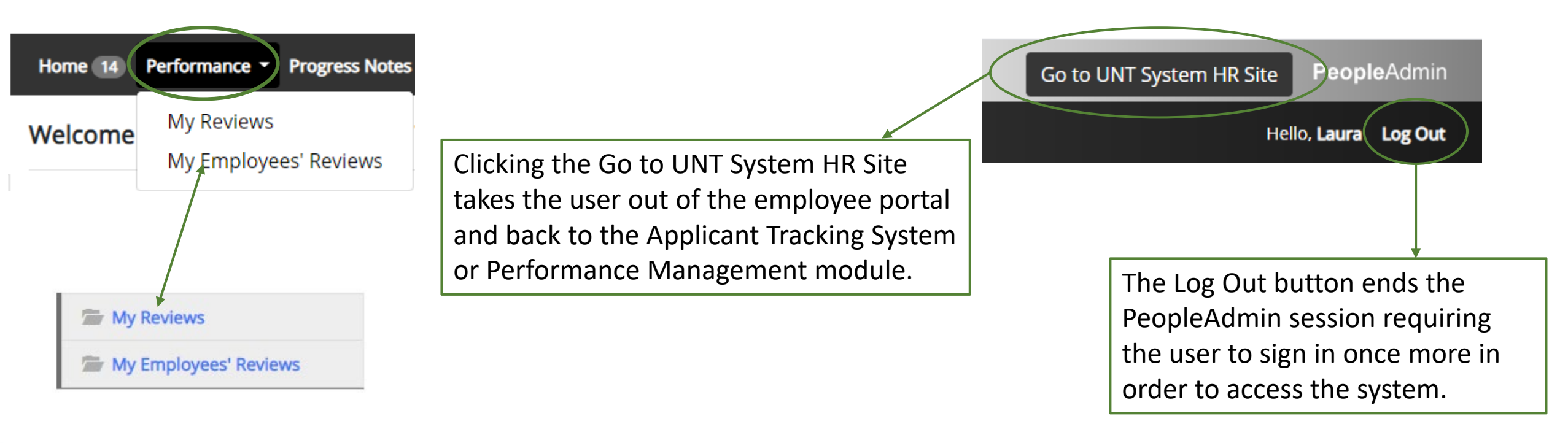

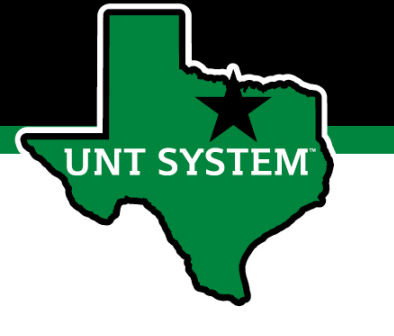

### Navigation (cont.)

| riews<br>m                           | Progress                                                                 | Туре                                                                     | ♦ Score ♦                                                                                                    | Review Status                                                                                                    | Last Lindate                                                                                                    | Artion                                                                                                    |
|--------------------------------------|--------------------------------------------------------------------------|--------------------------------------------------------------------------|----------------------------------------------------------------------------------------------------|----------------------------------------------------------------------------------------------------|----------------------------------------------------------------------------------------------------|----------------------------------------------------------------------------------------------------|
| m 🔺                                  | Progress                                                                 | Туре                                                                     | Score                                                                                                    | Review Status                                                                                                    | Last Lindate                                                                                                    | Action                                                                                                    |
|                                      |                                                                          |                                                                          |                                                                                                    |                                                                                                    | Last opuale                                                                                                    |                                                                                                    |
| New Team Member Process              |                                                                          | Annual                                                                   | -                                                                                                    | Cancelled                                                                                                    | May 12, 2020 11:20                                                                                                    | View Review                                                                                                    |
| Supervisor Year 1                    |                                                                          | Annual                                                                   | -                                                                                                    | Cancelled                                                                                                    | May 12, 2020 11:18                                                                                                    | View Review                                                                                                    |
| Supervisor Year 1 (Multi-rater test) |                                                                          | Annual                                                                   | -                                                                                                    | Open                                                                                                    | May 12, 2020 04:22                                                                                                    | View Review                                                                                                    |
| to 3 of 3 entries                    |                                                                          |                                                                          |                                                                                                    |                                                                                                    |                                                                                                    |                                                                                                    |
|                                      | Supervisor Year 1 Supervisor Year 1 (Multi-rater test) to 3 of 3 entries | Supervisor Year 1 Supervisor Year 1 (Multi-rater test) to 3 of 3 entries | Supervisor Year 1     Annual       Supervisor Year 1 (Multi-rater test)     Annual       to 3 of 3 entries     Supervisor Year 1 (Multi-rater test) | Supervisor Year 1     Annual     -       Supervisor Year 1 (Multi-rater test)     Annual     -       to 3 of 3 entries     -     - | Supervisor Year 1     Annual     -     Cancelled       Supervisor Year 1 (Multi-rater test)     Annual     -     Open       to 3 of 3 entries     -     -     - | Supervisor Year 1       Annual       -       Cancelled       May 12, 2020 11:18         Supervisor Year 1 (Multi-rater test)       Annual       -       Open       May 12, 2020 04:22         to 3 of 3 entries       -       -       -       -       - |

Selecting the My Reviews link allows employees to view their own evaluation, as well as the status of the review. This is also where employees will be able to view evaluations which have already been completed within the PeopleAdmin System; click on the View Review link to access them.

### Navigation (cont.)

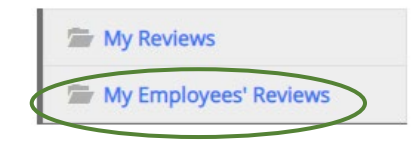

UNT SYSTEM

Clicking on the My Employee's Reviews link takes you to the Reviews Dashboard which lists all employees, along with what stage of the employee evaluation they are currently on.

The available pre-filtered tabs are:

- All Reviews 1.
- Not Started 2.
- 3. In Process
- Complete 4.
- 5. Overdue

| Flease hole that the Disputed tab will hol be used |
|----------------------------------------------------|
|----------------------------------------------------|

Supervisors may also use the available search filters in order to more quickly locate employee evaluations

#### Paviawa Dachhaard

| Reviews Dashb                                  | loard                                                                           |                         |                      |                                              |          |  |  |  |  |
|------------------------------------------------|---------------------------------------------------------------------------------|-------------------------|----------------------|----------------------------------------------|----------|--|--|--|--|
| Reset Pr                                       | ogram:                                                                          | None 🕶                  | Employee Name        | Q Group by: Program •                        | Advanced |  |  |  |  |
| All Reviews 2                                  | Not Started                                                                     | In Process 2 Complete 0 | Overdue O Disputed O |                                              |          |  |  |  |  |
| Last name                                      | First Name                                                                      | Anniversary Date        | Progress             | Program 🛧 🔶                                  | Score    |  |  |  |  |
| UNTHSC Non-Manager Year 1 (Multi-rater test) 👩 |                                                                                 |                         |                      |                                              |          |  |  |  |  |
|                                                | Monica                                                                          | 2003-09-01              | 0/6 1                | UNTHSC Non-Manager Year 1 (Multi-rater test) | Unrated  |  |  |  |  |
|                                                | Belinda                                                                         | 2009-08-31              | 0/6 1                | UNTHSC Non-Manager Year 1 (Multi-rater test) | Unrated  |  |  |  |  |
|                                                |                                                                                 |                         | Previous 1           | Next                                         |          |  |  |  |  |
|                                                | 📿 🦳 Task Not Started / Unavailable 📄 Task Completed 🦳 Task Open 📄 Task Disputed |                         |                      |                                              |          |  |  |  |  |

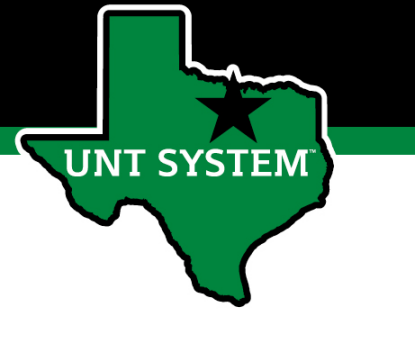

### Beginning the Review Process

| My Reviews<br>My Employees' Reviews        |          |        |       |               |                            | Home 1 Performan                                      | ce 🝷 Progress Notes                |                              |
|--------------------------------------------|----------|--------|-------|---------------|----------------------------|-------------------------------------------------------|------------------------------------|------------------------------|
|                                            |          |        |       |               |                            | Your Action Items                                     |                                    |                              |
| 1y Reviews                                 |          |        |       |               |                            | Start typing to search                                |                                    |                              |
| Program                                    | Progress | Туре   | Score | Review Status | Last Update                | Item                                                  | Description                        | Due Date                     |
| HSC FY 2023 Performance Evaluation Program |          | Annual | -     | Open          | November 23, 2022<br>13:30 | HSC FY 2023 Performance Evaluation Program for Ramona | Establish Objectives & Key Results | 2022-12-09<br>Due in 11 days |
| nowing 1 to 1 of 1 entries                 |          |        |       |               |                            | Showing 1 to 1 of 1 entries                           |                                    |                              |
|                                            |          |        |       |               |                            | -                                                     |                                    |                              |

To begin the evaluation process, the employee will navigate to the available action items through the Home screen or by selecting the "My Reviews" link and clicking on the open evaluation program.

### Steps of HSC Performance Evaluation Programs

(For Supervisors and Non-Supervisors starting on or before 11-30-20)

- 1. Establish Objectives & Key Results employee attaches OKR worksheet as a progress note and copies the agreed upon objectives and keys results into the system to initiate the employee performance evaluation.
- 2. Supervisor Approves Objectives and Key Results the supervisor reviews and approves the attached OKR worksheet along with the objectives and key results which have been entered into the system.
- **3. Performance Check-In** supervisor advises employee of initial progress towards achieving objectives and key results and makes any necessary adjustment.
- 4. Self Evaluation employee rates self on goals and objectives.
- 5. Supervisor Evaluation supervisor rates employee.
- 6. Second Level Supervisor Approval second level supervisor indicates agreement with the content of the evaluation.
- 7. End of Year Review meeting supervisor and employee meet to review the supervisor evaluation.
- 8. Employee Acknowledges Evaluation employee acknowledges receipt of evaluation materials and score.

# HSC Objectives & Key Results Achievement

Delivered Key Results (Summary Measure of Overall Performance)

The delivery of the established objectives and key results will be assessed based on the attached OKR worksheet and subsequent OKRs which will be copied into the system. OKRs will account for 65% of the overall evaluation score for all employees. These can be further broken down into Individual or optional Team OKRs.

T SYSTEN

### HSC Global Objectives

1. Showed Initiative

T SYSTEM

- 2. Demonstrated Functional Knowledge and Skills
- 3. Maintained a High Level of Trust with Department Customers
- 4. Behaved in a Collaborative Manner
- 5. Communicated Effectively with Others

Global objectives will make up 35% of the overall evaluation score for all employees.

#### **Human Resources**

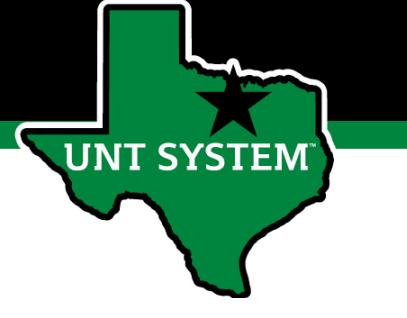

### Establish Objectives & Key Results

Go to UNT System HR Site PeopleAdmin

| UNT SYSTEM            | Home 3 Performance - Progress Notes 15                              |                                    |                              | Hello, Ramona Log Out |
|-----------------------|---------------------------------------------------------------------|------------------------------------|------------------------------|-----------------------|
|                       | Welcome to the Employee Portal, Ramona                              |                                    |                              |                       |
| Wy Reviews            | Your Action Items                                                   |                                    |                              |                       |
| My Employees' Reviews |                                                                     |                                    |                              |                       |
|                       | Start typing to search                                              |                                    |                              |                       |
|                       | Item                                                                | Description                        | Due Date                     | Status                |
|                       | HSC FY 2023 Performance Evaluation Program for Ramona               | Establish Objectives & Key Results | 2022-12-09<br>Due in 11 days | Upcoming              |
|                       | HSC FY 2023 Performance Evaluation Program Updated ML for Ramona    | Establish Objectives & Key Results | 2022-12-09<br>Due in 11 days | Upcoming              |
|                       | HSC FY 2023 Performance Evaluation Program Updated ML V2 for Ramona | Establish Objectives & Key Results | 2022-12-09<br>Due in 11 days | Upcoming              |

Showing 1 to 3 of 3 entries

The employee will be notified via email that there is a task open for them to act on within the system. The employee will then log in and select the relevant task link to from the action list found on home screen.

#### **Human Resources**

UNT SYSTEM

### Establish Objectives & Key Results (cont.)

Save Draft Save & Continue

| UNT SYSTEM                      | Home  Performance Progress Notes 15                                                                                                    | Hello, Ramona Log Out                         |
|---------------------------------|----------------------------------------------------------------------------------------------------|-----------------------------------------------|
| Ramona Holmes                   | Plan for Ramona Actions -                                                                                                    | HSC FY 2023 Performance Evaluation<br>Program |
| Supervisor: Daniel              |                                                                                                    | Review Status: Open                           |
| Position Description: Associate | Instructions:<br>Tab 1 - Objectives & Key Results Achievement:                                                                                                    | Evaluation Type: Annual                       |
| Department: UNT Lighth Science  | Meet with your supervisor to complete the Objectives & Key Results (OKR) worksheet prior to extering information below.                                                                                                    | Program Timeframe: 09/01/22 to -              |
| Center                          | <ul> <li>Attach your completed OKR worksheet as a Progress Note by selecting the "Progress Notes" link above, complete the required fields, and attach the document.</li> <li>Scroll down the page and copy your approved individual Objectives, Key Results and Targets from your OKR worksheet into the fields below. For each objective, it is acceptable to enter multiple key results and targets into the appropriate section below the objective field.</li> </ul> | Last Updated: November 23, 2022 13:06         |
| Overview                        | <ul> <li>You can designate team objectives (optional) with a (T)</li> <li>If an objective is a team objective, please list the team member names in the at the end of the objective.</li> <li>Select You de total additional objectives and targets. Select Save Draft if you wish to review or additionant to before finalizing.</li> </ul>                                                                                                    |                                               |
| Plan                            | <ul> <li>Detect Add Entry to add additional objectives, key results and targets. Select save black by our sist to review of educ information before infanting.</li> <li>Once you have entered all objectives, key results and targets, select Save and Continue.</li> </ul>                                                                                                    |                                               |
| Supervisor Evaluation           |                                                                                                    |                                               |
| Self Evaluation                 | Tab 2 - Global Objectives Achievement: <ul> <li>Scroll down the page to review the factors to be assessed for performance of Global Objectives and select Complete.</li> <li>Visit the performance management web page for the system user guide and additional resources System Human Resources Website.</li> </ul>                                                                                                    |                                               |
| 🗁 My Reviews                    |                                                                                                    |                                               |
| 🗁 My Employees' Reviews         | Objectives & Key Results Achievement Global Objectives Achievement                                                                                                    |                                               |
|                                 | This tab contains the factors utilized to evaluate overall performance on established Objectives and Key Results (OKRs). 65% of the overall evaluation score will be based on employee performances of OKRs.                                                                                                    |                                               |
|                                 | Required fields are indicated with an asterisk (*).                                                                                                    |                                               |
|                                 | Individual Objectives & Key Results Achievement                                                                                                    | Tab 1. Read thro                              |
|                                 | * My Objective: What do I want to do to support my Business Unit? - Begin statement with a verb                                                                                                    | and attach the C                              |
|                                 | * My Key Result: How will I know if I've met my objective? - Measures achievement and most likely includes a number i.e. date, percentage, total, etc.                                                                                                    | the "Progress No                              |
|                                 | * Performance Targets - What I will do in this period toward reaching my key result                                                                                                    | Appendix for mo                               |
|                                 | ĥ                                                                                                    | Progress Notes.                               |
|                                 | Remove Entry?                                                                                                    |                                               |
|                                 | Add Entry                                                                                                    |                                               |

Tab 1: Read through the instructions and attach the OKR worksheet using the "Progress Notes" link. See Appendix for more information on Progress Notes.

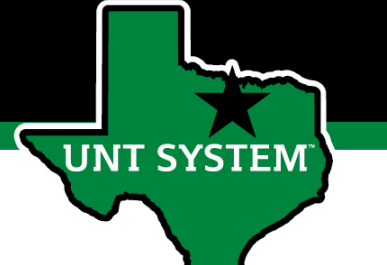

### Establish Objectives & Key Results (cont.)

| Objectives & Key Results Achievement                                                                                                    | Global Objectives Achievement                                                                                        |                            |
|----------------------------------------------------------------------------------------------------|----------------------------------------------------------------------------------------------------|----------------------------|
| This tab contains the factors utilized to evaluat<br>65% of the overall evaluation score will be base<br>Required fields are indicated with an asterisk ( | e overall performance on established Objectives and Key Results (OKRs).<br>d on employee performance of OKRs.<br>•). | Sheck spelling             |
| Individual Objectives & Key Resu                                                                                                    | ts Achievement                                                                                                    |                            |
| * My Objective: What do I want to do to sup                                                                                                    | port my Business Unit? - Begin statement with a verb                                                                 |                            |
|                                                                                                    |                                                                                                    |                            |
| * My Key Result: How will I know if I've met                                                                                                    | my objective? - Measures achievement and most likely includes a number i.e. date, percentage, total, et              | <i>ic.</i>                 |
|                                                                                                    |                                                                                                    |                            |
| * Performance Targets - What I will do in th                                                                                                    | s period toward reaching my key result                                                                               |                            |
|                                                                                                    |                                                                                                    | h                          |
| □Remove Entry?                                                                                                    |                                                                                                    |                            |
| Add Entry                                                                                                    |                                                                                                    |                            |
|                                                                                                    |                                                                                                    | Save Draft Save & Continue |

**Tab 1:** After attaching the OKR worksheet in Progress Notes (see Appendix), copy the objectives and key results into the appropriate section for assessment as well as the specific targets to be achieved. You can designate team objectives (optional) with a (T). If additional OKRs need to be entered, select the add entry button. Once all OKRs have been entered select "Save Draft" if you wish to review or make edits or "Save & Continue" to move to the next tab.

\*\*OKRs account for 65% of the overall score\*\*

For each objective, it is acceptable to enter multiple key results and targets into the appropriate field below the objective field. You can designate individual key results or targets within the field by listing them numerically (i.e. 1. Key result one, 2. Key result two) or by placing a - or \* in front of each item.

#### **Human Resources**

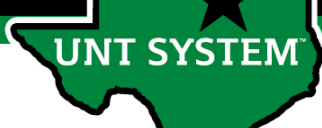

### Establish Objectives & Key Results (cont.)

49 Check spelling

#### Objectives & Key Results Achievement Global Objectives Achievement

This tab contains the factors utilized to evaluate performance on established Global Objectives. 35% of the overall evaluation score will be based on employee performance relating to these objectives

#### Global Objectives Achievement

Global Objective

#### Showed Initiative

Example behaviors at Meets Expectations

#### Non-Supervisor (Individual Contributor):

- Responds appropriately on own to improve outcomes, processes, or practices in the unit or another area.
- Accomplishes goals independently, with little or no need for supervision.
- Maintains ownership and accountability for own performance.
- Generates new ideas and thinks creatively to solve problems.
- Sees a problem and attempts to fix the problem using sound logic and decision-making skills without being told/prodded.
- Open to new ideas/changes and makes modifications without management intervention.

#### Supervisors:

- Creates new ideas and processes, regardless of whether there is any ambiguity within the situation.
- Actively seeks out ways on own to solve problems and improve outcomes, processes, and practices identifying root causes and solutions and using sound logic, evidence, and decision-making skills.
- · Acts responsibly and provides leadership on projects and initiatives with appropriate follow-through
- Acts on projects without being directed to do so, and looks for opportunities to move projects along recognizing typical, complex, and emerging problems and finds ways to address them
- Seeks and accepts additional responsibilities, both in the context of the job and outside immediate job responsibilities
- Encourages and recognizes staff when they identify and address process improvements and problems, and to participate in projects and on committees when appropriate.

#### Global Objective

Demonstrated Functional Knowledge and Skills Example behaviors at Meets Expectations

#### Non-Supervisor (Individual Contributor):

- Demonstrates skills and knowledge needed in one's job, department, and overall organization.
- Applies current best practices to work performed.
- · Maintains awareness of innovations and major developments in one's field.
- Seeks opportunities for personal and professional development.
- · Completes assignments with intended results as expected.
- Recognized by customers and team members for effective functional knowledge and skills.

#### Supervisors:

- Demonstrates knowledge and skills within the areas of oversight and responsibility (one's job), department, and overall organization.
- Develops best practices in the areas of oversight and responsibility.
- Serves as a resource for direct reports on major developments and everyday operations.
- Perceived by customers and direct reports as possessing high functional knowledge and skills.
- Holds direct reports accountable for meeting expectations.
- · Seeks opportunities for personal and professional development for themselves, and encourages it within their team.

**Tab 2:** Scroll down to view the factors that will be used to evaluate global objectives. If you wish to review your entered information, select "Save Draft" otherwise select "Complete" to finalize this step.

\*\*There are 5 global objectives, each one lists the expected behaviors for achievement for both supervisors as well as non-supervisors. Global Objectives account for 35% of the overall score\*\*

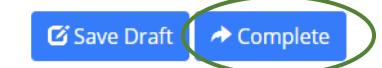

# Supervisor Approves Objectives & Key Results

Once the employee has entered the established OKRs and targets into the system, the supervisor will receive notification via email the following morning.

| UNT SYSTEM                                                    | Home 🕢 Performance 🛪 Progress Notes 6                               |                                              |                              | Hello Daniel Log Out |
|---------------------------------------------------------------|---------------------------------------------------------------------|----------------------------------------------|------------------------------|----------------------|
| •                                                             | Welcome to the Employee Portal, Daniel                              |                                              |                              |                      |
| <ul> <li>My Reviews</li> <li>My Employees' Reviews</li> </ul> | Your Action Items                                                   |                                              |                              |                      |
| 🗁 My Multi Rater Feedback                                     | Ştart typing to search                                              |                                              |                              |                      |
|                                                               | Item                                                                | Description                                  | Due Date                     | Status               |
|                                                               | HSC FY 2023 Performance Evaluation Program for Daniel               | Establish Objectives & Key Results           | 2022-12-09<br>Due in 11 days | Upcoming             |
|                                                               | HSC FY 2023 Performance Evaluation Program Updated ML for Daniel    | Establish Objectives & Key Results           | 2022-12-09<br>Due in 11 days | Upcoming             |
|                                                               | HSC FY 2023 Performance Evaluation Program Updated ML V2 for Daniel | Establish Objectives & Key Results           | 2022-12-09<br>Due in 11 days | Upcoming             |
|                                                               | HSC FY 2023 Performance Evaluation Program Updated ML V2 for Ramona | Supervisor Approves Objectives & Key Results | 2022-12-09<br>Due in 11 days | Upcoming             |
|                                                               | Showing 1 to 4 of 4 entries                                         |                                              |                              | •                    |

The supervisor will log into the employee portal and select the relevant Action Item link in order to access the OKRs which were entered.

#### Supervisor Approves Objectives & Key Results (Cont.)

| UNT SYSTEM                                                                                                    | Home 🕢 Performance * Progress Notes 6                                                                                                    | Hello, Daniel Log Out                                                                                                    |
|----------------------------------------------------------------------------------------------------|----------------------------------------------------------------------------------------------------|----------------------------------------------------------------------------------------------------|
| Ramona                                                                                                    | Plan for Ramona                                                                                                    | tions - HSC FY 2023 Performance Evaluation<br>Program                                                                                                    |
| Supervisor: Daniel<br>Position Description: Associate<br>Department: UNT Health Science<br>Center<br>Overview                                                           | Instructions:  Scroll down the page to review the established Objectives, Key Results and Targets for the review period. In order to view the attached OKR worksheet, select the "Progress Notes" link above. At the bottom of the page, add comments if desired. Select Acknowledge to indicate that these are the agreed upon Objectives & Key Results for the upcoming review period. If revision is needed, select "Return for Revision" and the form will be returned to the employee to make updates. | Review Status:       Open         Evaluation Type:       Annual         Program Timeframe:       09/01/22 to -         Last Updated:       November 28, 2022 11:49         Last Completed Step:       Establish Objectives & Key         Results       Step: |
| Plan<br>Supervisor Evaluation                                                                                                    | Objectives & Key Results Achievement<br>This tab contains the factors utilized to evaluate overall performance on established Objectives and Key Results (OKRs). 65% of the overall evaluation score will be based on employee performance of OKRs.                                                                                                    | Co-reviewer: Add Co-reviewer                                                                                                    |
| Self Evaluation<br>Multi-rater Feedback +<br>Approvals &<br>Acknowledgements<br>History<br>My Reviews<br>My Reviews<br>My Employees' Reviews<br>My Multi Rater Feedback | My Objective: What do I want to do to support my Business Unit? - Begin statement with a verb<br>Objective 1<br>My Key Result: How will I know if I've met my objective? - Measures achievement and most likely includes a number i.e. date, percentage, total, etc.<br>Key Result 1<br>Performance Targets - What I will do in this period toward reaching my key result<br>Performance Targets 1                                                                                                    | The supervisor will begin by<br>reviewing the entries made within<br>the Individual Objectives & Key<br>Results Achievement section. Once<br>satisfied that the entries made are                                                                             |
|                                                                                                    | My Objective: What do I want to do to support my Business Unit? - Begin statement with a verb<br>Objective 2<br>My Key Result: How will I know if I've met my objective? - Measures achievement and most likely includes a number i.e. date, percentage, total, etc.<br>Key Result 2<br>Performance Targets - What I will do in this period toward reaching my key result<br>Performance Targets 2                                                                                                    | the agreed upon OKRs, the<br>supervisor will scroll down to view<br>the other entries.                                                                                                    |

#### Supervisor Approves Objectives & Key Results (Cont.)

#### Global Objectives Achievement

UNT SYSTEM

This tab contains the factors utilized to evaluate performance on established Global Objectives, 35% of the overall evaluation score will be based on employee performance relating to these objectives

#### **Global Objective**

Showed Initiative

#### Example behaviors at Meets Expectations

#### Non-Supervisor (Individual Contributor).

- Responds appropriately on own to improve outcomes, processes, or practices in the unit or another area.
- Accomplishes goals independently, with little or no need for supervision. Maintains ownership and accountability for own performance.
- · Generates new ideas and thinks creatively to solve problems
- Sees a problem and attempts to fix the problem using sound logic and decision-making skills without being told/prodded
- · Open to new ideas/changes and makes modifications without management intervention.

- · Creates new ideas and processes, regardless of whether there is any ambiguity within the situation
- Actively seeks out ways on own to solve problems and improve outcomes, processes, and practices identifying root causes and solutions and using sound logic, evidence, and decision-making skills.
- · Acts responsibly and provides leadership on projects and initiatives with appropriate follow-through.
- Acts on projects without being directed to do so, and looks for opportunities to move projects along recognizing typical, complex, and emerging problems and finds ways to address them
- Seeks and accepts additional responsibilities, both in the context of the job and outside immediate job responsibilities.
- Encourages and recognizes staff when they identify and address process improvements and problems, and to participate in projects and on committees when appropriat

#### **Global Objective**

Demonstrated Functional Knowledge and Skills

#### Example behaviors at Meets Expectations

#### Non-Supervisor (Individual Contributor).

- Demonstrates skills and knowledge needed in one's job, department, and overall organization.
- Applies current best practices to work performed.
- · Maintains awareness of innovations and major developments in one's field
- Seeks opportunities for personal and professional development.
- Completes assignments with intended results as expected.
- Recognized by customers and team members for effective functional knowledge and skills.

- Demonstrates knowledge and skills within the areas of oversight and responsibility (one's job), department, and overall organization.
- · Develops best practices in the areas of oversight and responsibility.
- Serves as a resource for direct reports on major developments and everyday operations. Perceived by customers and direct reports as possessing high functional knowledge and skills.
- Holds direct reports accountable for meeting expectations
- Seeks opportunities for personal and professional development for themselves, and encourages it within their team.

The supervisor will be able to review all factors used to assess as the global objectives. Note – these are not editable by the supervisor nor the employee.

The supervisor will then scroll to the bottom of the page in order to complete the task. They will be able to enter comments, return the form to the employee for any revisions, or acknowledge the step in order to move to the next task. If revisions are needed, select "Return." If the form is approved, select "Approve" to complete the task.

Check spelling

A Return

#### Comment

HSC

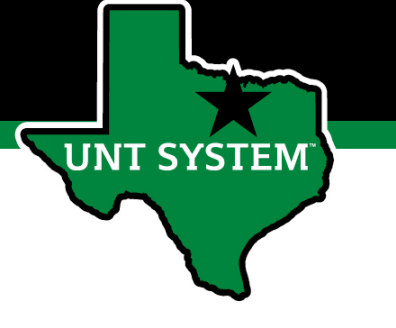

### Multi-Rater Feedback

A supervisor can request performance feedback from other UNT World employees

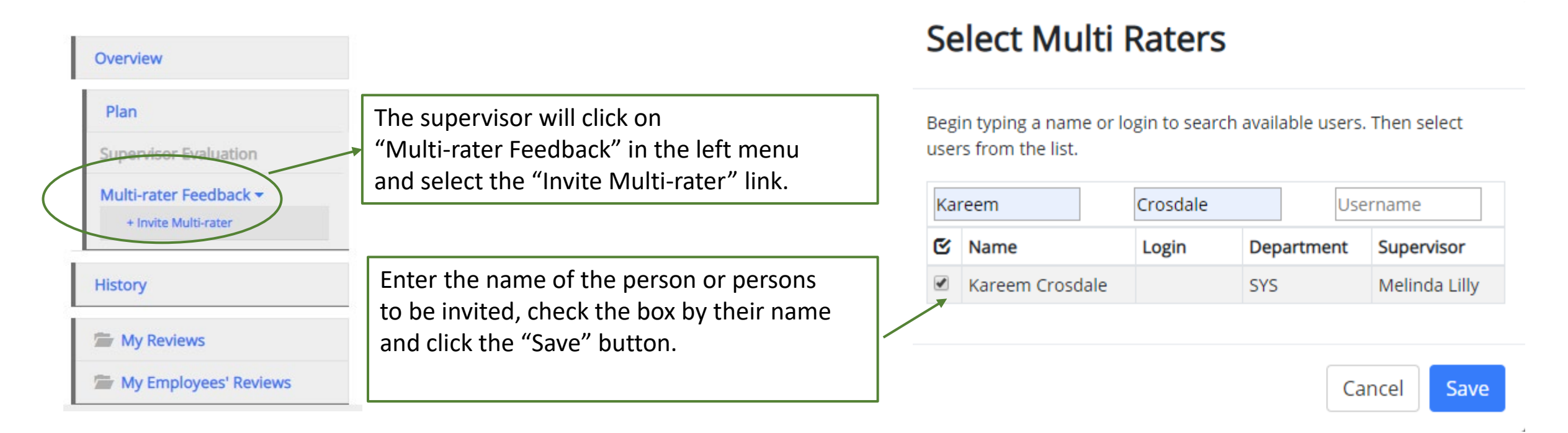

The Multi-rater will receive an email notifying them of the request and they can access the multi-rater form through their performance portal Home page.

### Multi-Rater (cont.)

|   | UNT SYSTEM                | Home 1 Performance - Progress Notes 1                 |                                 |                        | Hello, <b>Kareem</b> |
|---|---------------------------|-------------------------------------------------------|---------------------------------|------------------------|----------------------|
|   |                           | Welcome to the Employee Portal, Kareem                |                                 |                        |                      |
| 1 | Wy Reviews                | Your Action Items                                     |                                 |                        |                      |
|   | 🗁 My Multi Rater Feedback |                                                       |                                 |                        |                      |
|   |                           | Start typing to search                                |                                 |                        |                      |
|   |                           | Item                                                  | <ul> <li>Description</li> </ul> | $\frac{1}{2}$ Due Date | ∲ Status             |
|   |                           | UNTHSC Supervisor Year 1 (Multi-rater test) for Rebel | Multi-Rater Feedback            | n/a                    | Available            |
|   |                           | Showing 1 to 1 of 1 entries                           |                                 |                        |                      |

Once a Multi-rater has been added to an evaluation, the Multi-rater feedback will be listed as an action item and can be found on the Home page when the Multi-rater logs into the portal.

#### Multi-Rater (cont.)

| UNT SYSTEM                      | Home 1 Performance - Progress Notes 1                                                                                                    | Hello, Kareem Log Out                          |
|---------------------------------|----------------------------------------------------------------------------------------------------|------------------------------------------------|
|                                 | Multi Rater Feedback for Action                                                                                                    | UNTHSC Supervisor Year 1<br>(Multi-rater test) |
| Supervisor:                     | Instructions:                                                                                                    | Review Status: Open                            |
| Position Description:           | Enter Commente relation to the avaluated employee's performance. Information is previded below to mild the two of feedback sequented All comments ran he included in the previded comments have it is not access to the                                                                                       | Evaluation Type: Annual                        |
| Appartments LINT Health Science | - enter comments relating to the evaluated employees performance, mormation is provided below to golde the type of reeducik requested, which ments can be included in the provided comments box, it is not necessary to add additional entries.                                                               | Program Timeframe: 01/01/20 to -               |
| Center                          | Deve do not calent the Berneye Entry checkbox if you have no commenter energies and an enformance "                                                                                                    | Last Updated: May 14, 2020 17:41               |
|                                 | <ul> <li>Prese do not select die Aerioo e may checkbox, in you have no comments, prese enter no comments on periormance.</li> </ul>                                                                                                    | Last Completed Step: Supervisor                |
| eer Review                      | - Select Save Draft if you wish to review or edit information before finalizing.                                                                                                    | Evaluation                                     |
| The My Reviews                  | - Select Complete when all actions have been completed.                                                                                                    |                                                |
| 🗁 My Multi Rater Feedback       |                                                                                                    |                                                |
|                                 |                                                                                                    | -                                              |
|                                 | Additional Reviewer Attachment                                                                                                    | s 0                                            |
|                                 | Required fields are indicated with an asterisk (*).                                                                                                    | pelling                                        |
|                                 | Additional Reviewer                                                                                                    |                                                |
|                                 | Please provide feedback regarding the evaluated employee's performance during the preceding year relating to one or more of the following categories: produced results, customer service, business knowledge, leadership, tearmy stakeholder relationships, change management, accountability, and/or vision. | vork,                                          |
|                                 | * Comments                                                                                                    |                                                |
|                                 |                                                                                                    | <i>B</i>                                       |
|                                 | Remove Entry?                                                                                                    |                                                |
|                                 | Add Entry                                                                                                    |                                                |
|                                 | 🖸 Save Draft 🛛 🖈 Comp                                                                                                    | lete                                           |

The Multi-rater will enter all comments/feedback within the available "Comments" box, there is no need to add a new entry. They will then have the option of saving as a draft for further review using the "Save Draft" link, or they may select "Complete" to conclude the multi-rater feedback.

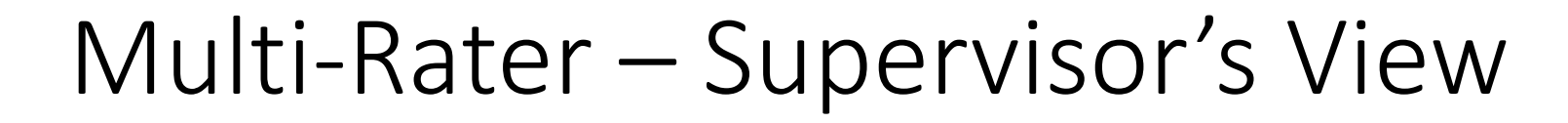

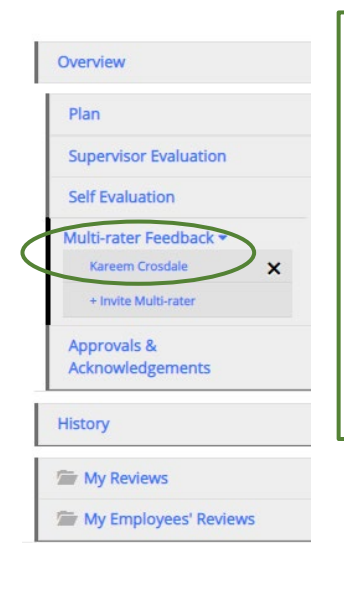

**UNT SYSTEM** 

To view the Multi-Rater feedback, the supervisor will select the employee's name from the left menu under the Multi-Rater feedback drop-down list.

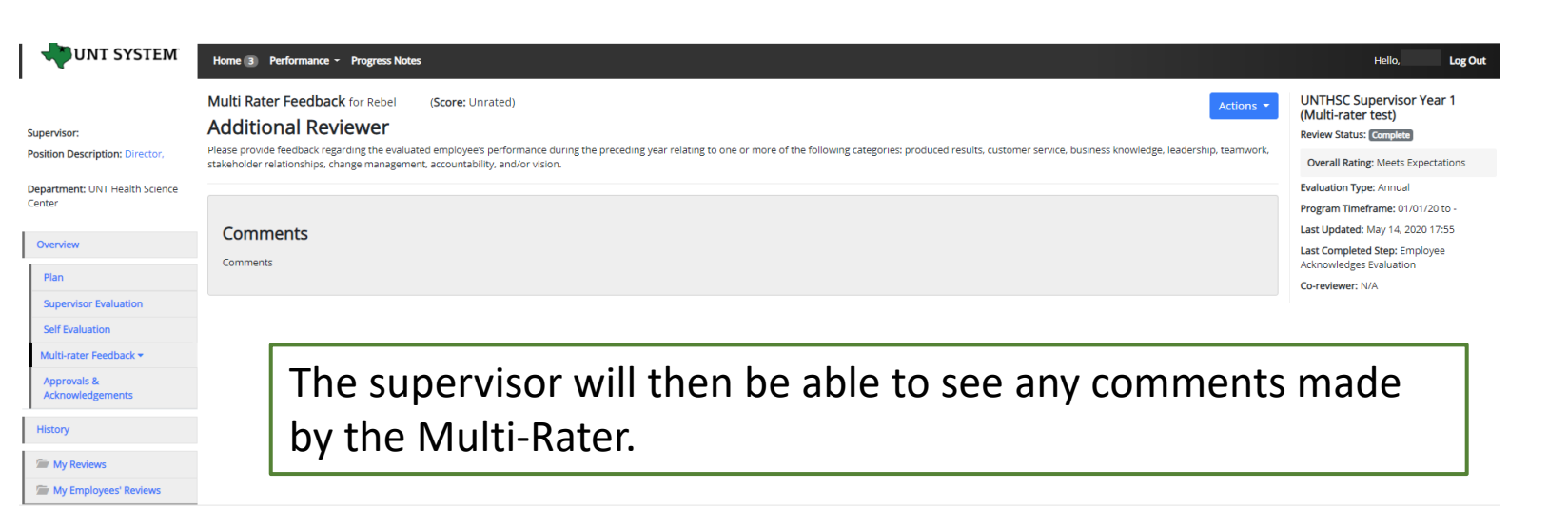

Multi-rater comments are only visible to the supervisor and the multi-rater, employees are not able to access these comments.

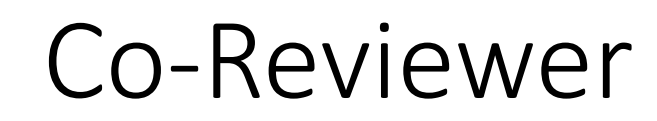

Adding a co-reviewer allows the supervisor to identify another individual who can perform all the same evaluation steps as the supervisor. This function can be utilized if another reviewer is to have **full** feedback capabilities to the employee's evaluation. The co-reviewer has the ability to perform all the same steps as the supervisor.

|                                      |                                                                           | Se  | elect Co-rev           | viewer        |                   |                 |
|--------------------------------------|---------------------------------------------------------------------------|-----|------------------------|---------------|-------------------|-----------------|
| UNTHEC Non Manager Vear 1            | To add a Co-reviewer, the supervisor will click on the "Add Co-reviewer"  |     |                        |               |                   |                 |
| (Multi-rater test)                   | link on the right panel.                                                  | Beg | gin typing a name or l | ogin to searc | h available users | . Then select a |
| Review Status: Open                  | A Co-reviewer can be added at any point prior to the completion of the    | use | er from the list.      |               |                   |                 |
| Evaluation Type: Annual              | Supervisor Evaluation.                                                    | Ka  | areem                  | Crosdale      | Us                | ername          |
| Program Timeframe: 01/01/20 to -     |                                                                           | ¢   | Name                   | Login         | Department        | Supervisor      |
| Last Updated: May 14, 2020 11:47     | It must also be noted that the Co-reviewer and the supervisor will be     | 0   | Kareem Crosdale        |               | SYS               | Melinda Lilly   |
| Last Completed Step: Self Evaluation | sharing the forms allowing only one of them to make the final submission. |     |                        |               |                   |                 |
| Co-reviewer Add Co-reviewer          |                                                                           |     |                        |               | Ca                | ancel Save      |

This might be used for someone who has a split reporting relationship or someone who recently transferred to a new job. The supervisor and coreviewer will need to discuss who will be responsible for completion and submission of the evaluation steps. Note that only one person can submit the supervisor evaluation by clicking complete. Otherwise, save as draft then notify the co-reviewer that there is a pending action item for them to complete. The supervisor or co-reviewer may also add attachments by selecting the attachment link.

T SYSTEM

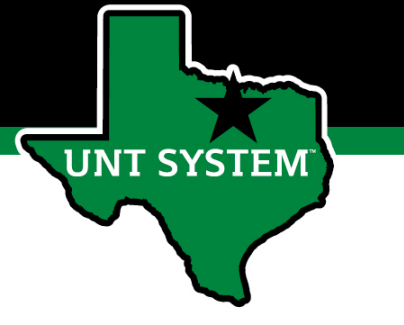

### Performance Check-In

Supervisors are required to have periodic meetings with all employees to assess and give feedback on progress towards achieving objectives, key results and tasks.

| UNT SYSTEM              | Home 🕢 Performance 👻 Progress Notes 6                               |                                    |                               | Hello, Daniel Log Out |
|-------------------------|---------------------------------------------------------------------|------------------------------------|-------------------------------|-----------------------|
|                         | Welcome to the Employee Portal, Daniel                              |                                    |                               |                       |
| The My Reviews          | Your Action Items                                                   |                                    |                               |                       |
| My Employees' Reviews   |                                                                     |                                    |                               |                       |
| My Multi Rater Feedback | Start typing to search                                              |                                    |                               |                       |
|                         | Item                                                                | Description                        | Due Date                      | Status                |
|                         | HSC FY 2023 Performance Evaluation Program for Daniel               | Establish Objectives & Key Results | 2022-12-09<br>Due in 10 days  | Upcoming              |
|                         | HSC FY 2023 Performance Evaluation Program Updated ML for Daniel    | Establish Objectives & Key Results | 2022-12-09<br>Due in 10 days  | Upcoming              |
|                         | HSC FY 2023 Performance Evaluation Program Updated ML V2 for Daniel | Establish Objectives & Key Results | 2022-12-09<br>Due in 10 days  | Upcoming              |
|                         | HSC FY 2023 Performance Evaluation Program Updated ML V2 for Ramona | Performance Check-In               | 2023-02-15<br>Due in 3 months | Upcoming              |
|                         | 4 Showing 1 to 4 of 4 patrice                                       |                                    |                               | •                     |

The supervisor will be notified via email that there is a task open for them to act on within the system. This can also be accessed from the "Home" screen; the supervisors will select the relevant evaluation link for the specific employee.

#### Performance Check-In (Cont.)

|                                                                                                    |                                                                                                    | Global Objectives Achievement                                                                                                    |
|----------------------------------------------------------------------------------------------------|----------------------------------------------------------------------------------------------------|----------------------------------------------------------------------------------------------------|
| (STEM                                                                                                    |                                                                                                    | This tab contains the factors utilized to evaluate performance on established Global Global Global Global Global Global Global Soft the overall evaluation score will be based on employee performance relating to these objectives.                                                                                                    |
| Home Perofinance - Prop                                                                                        |                                                                                                    | A                                                                                                    |
| Plan for Ramona                                                                                                | Actions =                                                                                                    | Global Objective                                                                                                    |
| Instructions:<br>Schedule time to meet with the<br>Enter comments to indicate pr<br>and Performance Management | employee to discuss proper and provide feelfable to any adjustment results for the employee to meet or exceed expectators regarding the established Objectives 2 key Neurits.<br>Support towards in entering the enablished to the requirement to the established Objectives 2 key Neurits, please contact your HIC compensation<br>representative to access and access and acc | showed intrane<br>Example behaviors at Meets Expectations<br>Non-Supervise Induktions (architects)                                                                                                    |
| Objectives & Key R  This tab contains the factors utilized                                                     | popole is compare, search approvement.  Results Achievement  to evaluate overall performance on established Digestives and key Results (DADs). SDN of the overall evaluation score will be based on employee performance of DADs.                                                                                                    | Reports appropriately on one to improve actioners, or practice in the runt or another area.     Accomplete grant independently, with the run or need for support one.     Martaria somerbip and accomplete and the runt or another area.     Generation environment and accomplete and accomplete accomplete ac      |
| My Objective: What Objective 1 My Key Result: How                                                              | do I want to do to support my Business Unit? - Begin statement with a verb<br>v will I know if I've met my objective? - Measures achievement and most likely includes a number i.e. date, percentage, total, etc.                                                                                                    | Supervisor:  Custom in the second second processes, regardless of whether there is any antibypy within the situation.  Actively sees to develop on own to solve problem and improve outcomes, processes, and practices deterfying not causes and solutions and using sound logic, evidence, and decision-making skills.  Actively sees to develop on own to solve problem and improve outcomes, processes, and practices deterfying not causes and solutions and using sound logic, evidence, and decision-making skills.  Actively sees to develop on own to solve problem and improve outcomes, processes, and practices deterfying not causes and solutions and using sound logic, evidence, and decision-making skills.  Actively sees to address that include with the soluted brought brought br |
| Key Result 1 Performance Target Feedback Performance Targets 1                                                 | ts - What I will do in this period toward reaching my key result                                                                                                    | Global Objective<br>Demotratel Functional Functional Monilege and Sells                                                                                                    |
| My Objective: What<br>Objective 2<br>My Key Result: How                                                        | do I want to do to support my Business Unit? - Begin statement with a verb<br>will I know if I've met my objective? - Measures achievement and most likely includes a number i.e. date, percentage, total, etc.                                                                                                    | Example behaviors at Meets Expectations  Kers Specific the download controllows:  Generating the download for extended in one plo, destination, and everall organization,  Generating the specific the download for extended in one plo, destination, and everall organization,  Generating the specific the download for extended in one plo, destination, and everall organization,  Generating the specific the specific the download for extended in one plo, destination, and everall organization,  Generating the specific the specific the download for extended in one plot of extended in one plot of extended in on |
| Key Result 2<br>Performance Target<br>Performance Targets 2                                                    | ts - What I will do in this period toward reaching my key result                                                                                                    | Separation:      Eventsities knowledge and stills within the areas of overright and responsibility (over job), department, and overall organization.      Eventsity beam practice in the areas of overright and responsibility (over job), department, and overall organization.      eventsity as a resource to dearce most on many developments and even day operations.      eventsity as a resource to dearce most on many development on the areas of overright and professional knowledge and stills.      Hold beam operationations for presional and professional development for themselves, and encourages it within the reson.      Seeks opponenties for personal and professional development for themselves, and encourages it within the reson.                                                                                                    |
|                                                                                                    |                                                                                                    | Connett Connett                                                                                                    |

Supervisors will be able to review the objectives and key results which were entered for the review period by scrolling down the page. They can then enter comments to indicate progress towards meeting these targets. Progress notes (see Appendix) can be utilized to enter additional details. Once the supervisor has met with the employee and given them an update on their progress, they will select the "Acknowledge" button to indicate that the meeting has taken place. If OKRs need updating, the supervisor should reach out to the Compensation and Performance Management team (kareem.crosdale@untsystem.edu or stacie.fredrickson@untsystem.edu) for assistance.

Plan Supervisor E Self Evaluati Multi-rater F Approvals 8 Acknowledg History S My Review S My Review

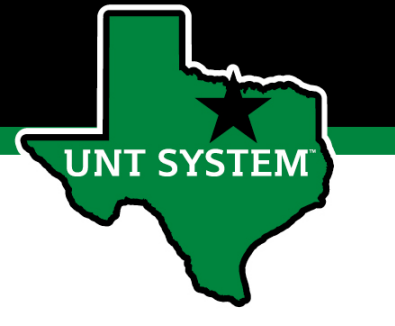

### **Complete Self-Evaluation**

Once the performance check-in has concluded, the employee will then be required to complete their Selfevaluation.

| with system                      | Home 3 Performance - Progress Notes 15                              |                                    |                               | Hello, <b>Ramona Log Out</b> |
|----------------------------------|---------------------------------------------------------------------|------------------------------------|-------------------------------|------------------------------|
|                                  | Welcome to the Employee Portal, Ramona                              |                                    |                               |                              |
| My Reviews My Employees' Reviews | Your Action Items       Start typing to search                      |                                    |                               |                              |
|                                  | Item                                                                | Description                        | Due Date                      | Status                       |
|                                  | HSC FY 2023 Performance Evaluation Program for Ramona               | Establish Objectives & Key Results | 2022-12-09<br>Due in 10 days  | Upcoming                     |
|                                  | HSC FY 2023 Performance Evaluation Program Updated ML for Ramona    | Establish Objectives & Key Results | 2022-12-09<br>Due in 10 days  | Upcoming                     |
|                                  | HSC FY 2023 Performance Evaluation Program Updated ML V2 for Ramona | Self-Evaluation                    | 2023-04-14<br>Due in 5 months | Upcoming                     |
|                                  | Showing 1 to 3 of 3 entries                                         |                                    |                               | •                            |

The employee will select the relevant task link from the list of actions to begin the Self Evaluation.

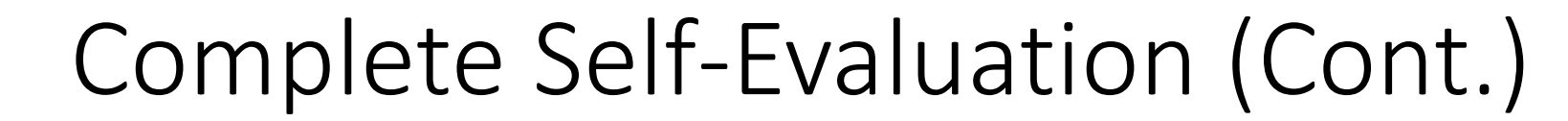

| UNT SYSTEM                                                                                                    | Home (3) Performance - Progress Notes 15                                                                                                    |                                  | Hello, Ramona Log Out                                                                                                    |
|----------------------------------------------------------------------------------------------------|----------------------------------------------------------------------------------------------------|----------------------------------|----------------------------------------------------------------------------------------------------|
| amona                                                                                                    | Self Evaluation for Ramona                                                                                                    | Actions - HS                     | SC FY 2023 Performance Evaluation Program                                                                                                    |
| upervisor: Daniel Burgard<br>osition Description: Associate<br>epartment: UNT Health Science<br>enter<br>Overview | Instructions:<br>Tab 1-Objectives and Key Results Assessment:<br>• Scroll down the page and make the necessary selection from the drop-down menu indicating if key results were met.<br>• Scroll down further on the page and select a rating for the overall performance of objectives and key results and provide appropriate feedback regarding your performance in this<br>• If you would like to add supporting documentation, please select the "Attachments" link.<br>• Select Save Draft If you wish to review or edit the information before finalizing.<br>• Select Save and Continue when you are ready to move to the next step. | Re<br>Ev<br>rrea. Pr<br>La<br>La | wiew Status: Com<br>aluatón Type: Annual<br>ogram Timeframe: 09/01/22 to -<br>et Updatet: November 28, 2022 13:59<br>st Completed Step: Performance Check-In |
| Plan<br>Supervisor Evaluation<br>Self Evaluation                                                                  | Tab 2- Global Objectives Assessment:<br>• Scroll down the page to select a rating for each global objective and provide appropriate feedback regarding your performance in these areas.<br>• If you would like to add supporting documentation, please select the "Attachments" link.<br>• Select Save Draft flyou wish to review or edit information before finalizing.<br>• Select Complete when all actions have been completed and you are ready to submit your self-evaluation to your supervisor.                                                                                                    |                                  | Tab 1 (Objectives & Key Results Assessment): After                                                                                                    |
| Approvals &<br>Acknowledgements                                                                                   | Objectives & Key Results Assessment         Global Objectives Assessment           This tab contains the factors utilized to evaluate overall performance on established Objectives and Key Results (OKRs). 65% of the overall evaluation score will be based on employee per<br>Required fields are indicated with an asterisk (*).           Objectives & Key Results Assessment                                                                                                    | Attachments C                    | if they have met their key results for each objective<br>using the drop-down menu.                                                                           |
|                                                                                                    | My Objective: What do I want to do to support my Business Unit? :<br>Objective 1<br>My Key Result: How will I know if I've met my objective? - Measures achievement and most likely includes a number i.e. date, percentage, total, etc.:<br>Key Result 1<br>Performance Targets - What I will do in this period toward reaching my key result:                                                                                                    |                                  | **OKRs make up 65% of the overall evaluation score.**                                                                                                    |
|                                                                                                    | * Key Results Met?                                                                                                    |                                  |                                                                                                    |

The employee will review the tab instructions and then scroll down the page to begin their self evaluation. As they progress through the different tabs, they are able to reference the instructions at the top of the page.

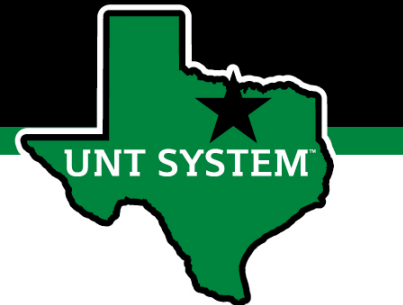

### Complete Self-Evaluation (Cont.)

#### Evaluative Feedback of Individual Objectives & Key Results

Summarize significant contributions toward individual objectives and key results in the past year and provide feedback on opportunities for growth.

#### Example behaviors at Meets Expectations for Non-Supervisors

- · Regularly achieves majority of goals and tasks.
- Stays focused on tasks and assignments to achieve key results.
- Uses time efficiently to achieve key results.
- Is receptive to constructive critical feedback and implements feedback to improve performance

#### Example behaviors at Meets Expectations for Supervisors

- Regularly achieves majority of goals and tasks.
- Maintains focus, perseveres under stress, and is not distracted by unexpected events.
- · Prioritizes tasks based on importance, but also able to modify plans when necessary.
- Delegates tasks in an appropriate manner.
- · Is receptive to feedback and implements it to improve efficiency and effectiveness.

~

- Holds direct reports accountable for producing key results in a timely manner and provides performance feedback that is accurate and authentic.
- · Helps direct reports overcome obstacles to achieve success.

#### \* Rating - Select one from drop-down menu

#### Please select

\* Evaluative Feedback - Summarize performance toward this objective in the past year and provide feedback on opportunities for growth (2000 character maximum)

Remove Entry?

**Tab 1 (Objectives & Key Results Assessment Cont.):** After scrolling down the page, the employee will select a rating from the drop-down menu reflecting their overall performance of their OKRs and provide relevant feedback.

Select "Save Draft" if edits are required before finalizing or select "Save and Continue" to move to the next tab.

\*\*OKRs make up 65% of the overall evaluation score.\*\*

Save & Continue

🗹 Save Draft

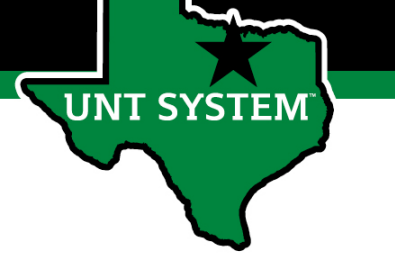

sment Global Objectives Ass

equired fields are indicated with an asterisk (\*

#### Complete Self-Evaluation (Cont.)

Attachments 0

Showed Initiative Example behaviors at Meets Expectation Non-Supervisor Responds appropriately on own to li ove outcomes, processes, or practices in the unit or another area Accomplishes goals independently, with little or no need for supervision Maintains ownership and accountability for own performance. Generates new ideas and thinks creatively to solve problems. ees a problem and attempts to fix the problem using sound logic and decision-making skills without being told/prodde Open to new ideas/changes and makes modifications without management intervention Creates new ideas and processes, regardless of whether there is any ambiguity within the situati Actively seeks out ways on own to solve problems and improve outcomes, processes, and practices identifying root causes and solutions and using sound logic, evidence, and d Acts responsibly and provides leadership on projects and initiatives with appropriate follow-through. Acts on projects without being directed to do so, and looks for opportunities to move projects along recognizing typical, complex, and emerging problems and finds ways to ac Seeks and accepts additional responsibilities, both in the context of the job and outside immediate job responses Encourages and recognizes staff when they identify and address process improvements and problems, and to participate in project \* Rating - Select one from drop-down menu \* Evaluative Feedback - Summarize performance toward this objective in the past 12 months and provide feedback on opportunities for growth (2000 character m

the factors utilized to evaluate performance on established Global Objectives. 35% of the overall evaluation score will be based on employee performance relating to these ob

Remove Entry?

Communicated Effectively with Others Example behaviors at Meets Expectatio Non-Supervisor: Shares important information with others. lstens carefully and asks questions when ne Communicates relevant information in a clear, concise, and timely manner Demonstrates professionalism through courteous and respectful conduct Demonstrates an awareness of when to adjust communication style based on the situation Provides regular, consistent, and meaningful information to customers and direct reports. Employs active listening skills to carefully listen to others, asks questions for clarification, and ensures message is und Depending upon the content of the message, communicates using an appropriate method of communication (email, phone, in person). In meetings, demonstrates an ability to influence others by modeling appropriate body language and nonverbal communication. Tailors communications to the needs of each situation and the audience and ensures content is clear, concise, accurate, and profession · Encourages direct reports to communicate consistently, clearly, and professionally to customers and with each othe \* Rating - Select one from drop-down menu \* Evaluative Feedback - Summarize performance toward this objective in the past 12 months and provide feedback on opportunities for growth (2000 character maximu) **Tab 2 (Global Objectives)**: On the second tab the employee will scroll down the page, selecting a rating for each global objective and provide appropriate feedback regarding performance in each area. Employees may also add supporting documentation including an updated OKR worksheet by selecting the "Attachments" link. Select "Save Draft" to review or edit the information before finalizing or select "Complete" when all entries have been completed. This can be done by clicking the buttons at the bottom of the page or using the "Actions" drop down menu found at the top of the page.

\*\* There are 5 Global Objectives, and they make up 35% of the overall evaluation score\*\*

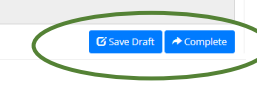

Remove Entry?

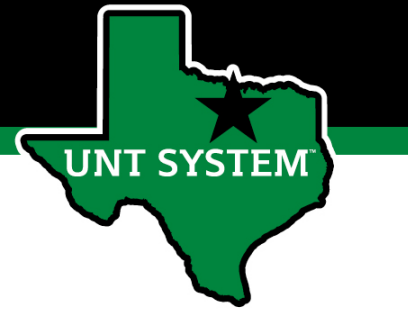

### **Complete Supervisor Evaluation**

| UNT SYSTEM                | Home      Performance      Progress Notes 6                         |                                    |                               | Hello, Daniel Log Out |
|---------------------------|---------------------------------------------------------------------|------------------------------------|-------------------------------|-----------------------|
|                           | Welcome to the Employee Portal, Daniel                              |                                    |                               |                       |
| Some My Reviews           | Your Action Items                                                   |                                    |                               |                       |
| 🚔 My Multi Rater Feedback | \$tart typing to search                                             |                                    |                               |                       |
|                           | Item                                                                | Description                        | Due Date                      | Status                |
|                           | HSC FY 2023 Performance Evaluation Program for Daniel               | Establish Objectives & Key Results | 2022-12-09<br>Due in 10 days  | Upcoming              |
|                           | HSC FY 2023 Performance Evaluation Program Updated ML for Daniel    | Establish Objectives & Key Results | 2022-12-09<br>Due in 10 days  | Upcoming              |
|                           | HSC FY 2023 Performance Evaluation Program Updated ML V2 for Daniel | Establish Objectives & Key Results | 2022-12-09<br>Due in 10 days  | Upcoming              |
|                           | HSC FY 2023 Performance Evaluation Program Updated ML V2 for Ramona | Supervisor Evaluation              | 2023-05-31<br>Due in 6 months | Upcoming              |
|                           | 4                                                                   |                                    |                               | *                     |
|                           | Showing 1 to 4 of 4 entries                                         |                                    |                               |                       |

Once the self evaluation is complete, the supervisor will be notified via email. The Supervisor will select the Supervisor Evaluation task from the home page to begin the Supervisor Evaluation. When completing the evaluation, supervisors are encouraged to review the self evaluation, progress notes and any collected multi-rater feedback to aid in the evaluation process.

### Supervisor Evaluation (cont.)

| UNT SYSTEM                                                                                        | Hume & Performance - Progress Notes #                                                                                                    | Helio, Daviel Log Out                                                                                                    |
|---------------------------------------------------------------------------------------------------|----------------------------------------------------------------------------------------------------|----------------------------------------------------------------------------------------------------|
| Ramona Holmes                                                                                     | Supervisor Evaluation for Ramonal (Score in progress: Unrated)                                                                                                    | HSC FY 2023 Performance Evaluation Program                                                                                                    |
| Supervisor: Daniel Position Description: Associate Department: UNT Health Science Center Overview | Instruction:         Tab 1 - individual Objectives and Key Results Assessment: <ul> <li>Social down the page and wake the necessary selection from the drop-down menu indicating if key results were met.</li> <li>Social down that the page and select a rating for the ownall performance of objectives and provide appropriate feedback regarding the employee's performance in this area.            <ul> <li>If you would like to add supporting documentation, please select the "Attachment" link,</li> <li>Select Save Dath If you would no review or did the information before finaling,</li> <li>Select Save and Continue when you are ready to move to the next step;</li> </ul> </li> <li>Tab 2 - Global Objectives Assessment:</li> </ul> | Review Status: Com<br>Evaluation Type: Annual<br>Program Temetrame: 00:01:02:00 -<br>Last Updated: November 28, 2022 17:36<br>Last Completed Step: Self-Evaluation<br>Co-reviewer: Add Co-reviewer |
| Fun<br>Supervisor Evaluation<br>Self Evaluation<br>Multi-rater Feedback =                         | Social down the page to served a range for such global doperties and provide appropriate Heddack regarding the employee's performance in this area.     (Fyou would like to add apporting downershifts or please appropriate the "Attachment" link.     Selved Save Datk 1 you with to previse or edit information. Petities finalizing.     Selved Save Datk the final evaluation norm requires approval from the evaluation to the second level supervisor for review.     **Presse note that the final evaluation score requires approval from the Second Level supervisor and is subject to change pending their review.                                                                                                    | Tab 1 (Objectives & Key Results<br>Assessment): After scrolling down the                                                                                                    |
| Approvals &<br>Acknowledgements<br>History<br>My Reviews<br>Structures Reviews                    | Objectives & Key Results Assessment       Good Objectives Assessment       Attachments         This tab contains the factors ubliced to evaluate overall performance on established Objectives and Key Results (OKRa), 65% of the overall evaluation score will be based on employee performance of OKRa.       Image: Create and Performance of OKRa.         Required fields are indicated with an asteriak (%.       Objectives & Key Results Assessment       Image: Create and Performance of OKRa.                                                                                                    | page, the supervisor will indicate if the employee has met their key results for each                                                                                                    |
| 🕞 My Multi Rater Freedback                                                                        | My Objective: What do I want to do to support my Business Unit? :<br>Objective 1<br>My Key Result: How will I know if the met my objective? . Measures arbitrarent and most likely includes a number i.e. date, necrentate, total, etc. :                                                                                                    | **OKRs make up 65% of the overall                                                                                                    |
|                                                                                                   | Ney Result 1<br>Ney Result 1<br>Performance Targets - What I will do in this period toward reaching my key result:                                                                                                    | evaluation score.**                                                                                                    |
|                                                                                                   | * Key Results Med?                                                                                                    |                                                                                                    |

The supervisor will review the tab instructions and then scroll down the page to begin the employee's evaluation. From the left menu, they will be able to access the self-evaluation a well as any multi-rater feedback (this can also be done by selecting the overview ink). As they progress through the different tabs, they can reference the instructions at the top of the page.

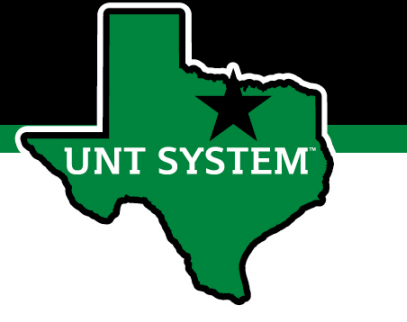

### Supervisor Evaluation (cont.)

#### Evaluative Feedback of Individual Objectives & Key Results

Summarize significant contributions toward individual objectives and key results in the past year and provide feedback on opportunities for growth.

#### Example behaviors at Meets Expectations for Non-Supervisors

- · Regularly achieves majority of goals and tasks.
- Stays focused on tasks and assignments to achieve key results.
- Uses time efficiently to achieve key results.
- Is receptive to constructive critical feedback and implements feedback to improve performance.

#### Example behaviors at Meets Expectations for Supervisors

- · Regularly achieves majority of goals and tasks.
- · Maintains focus, perseveres under stress, and is not distracted by unexpected events.
- Prioritizes tasks based on importance, but also able to modify plans when necessary.
- Delegates tasks in an appropriate manner.
- Is receptive to feedback and implements it to improve efficiency and effectiveness.
- Holds direct reports accountable for producing key results in a timely manner and provides performance feedback that is accurate and authentic.

\* Evaluative Feedback - Summarize performance toward this objective in the past year and provide feedback on opportunities for growth (2000 character maximum)

Helps direct reports overcome obstacles to achieve success.

~

\* Rating - Select one from drop-down menu

**Tab 1 (Objectives & Key Results Assessment Cont.):** After scrolling down the page, the supervisor will select a rating from the drop-down menu reflecting the employee's overall performance of their OKRs and provide relevant feedback.

Select "Save Draft" if edits are required before finalizing or select "Save and Continue" to move to the next tab.

\*\*OKRs make up 65% of the overall evaluation score.\*\*

Remove Entry?

Please select

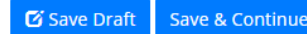

### Supervisor Evaluation (Cont.)

♥ Check spelling

This tab contains the factors utilized to evaluate performance on established Global Objectives. 35% of the overall evaluation score will be based on employee performance relating to these objective Required fields are indicated with an asterisk (\*) Showed Initiative Example behaviors at Meets Expectation Non-Supervisor Responds appropriately on own to improve outcomes, processes, or practices in the unit or another area Accomplishes goals independently, with little or no need for supervision. Maintains ownership and accountability for own performance. Generates new ideas and thinks creatively to solve problems. Sees a problem and attempts to fix the problem using sound logic and decision-making skills without being told/prodded. Open to new ideas/changes and makes modifications without management intervention Superviso · Creates new ideas and processes, regardless of whether there is any ambiguity within the situation Actively seeks out ways on own to solve problems and improve outcomes, processes, and practices identifying root causes and solutions and using sound logic, evidence, and decision-making skills · Acts responsibly and provides leadership on projects and initiatives with appropriate follow-through Acts on projects without being directed to do so, and looks for opportunities to move projects along recognizing typical, complex, and emerging problems and finds ways to address then Seeks and accepts additional responsibilities, both in the context of the job and outside immediate job responsibilities. Encourages and recognizes staff when they identify and address process improvements and problems, and to participate in projects and on committees when appropriat \* Rating - Select one from drop-down menu \* Evaluative Feedback - Summarize performance toward this objective in the past 12 months and provide feedback on opportunities for growth (2000 character maximum Remove Entry Communicated Effectively with Others Example behaviors at Meets Expectation Non-Supervisor: Shares important information with others. Listens carefully and asks questions when needed · Communicates relevant information in a clear, concise, and timely manne Demonstrates professionalism through courteous and respectful conduct. Demonstrates an awareness of when to adjust communication style based on the situation Supervisor Provides regular, consistent, and meaningful information to customers and direct reports Employs active listening skills to carefully listen to others, asks guestions for clarification, and ensures message is understoor Depending upon the content of the message, communicates using an appropriate method of communication (email, phone, in person). In meetings, demonstrates an ability to influence others by modeling appropriate body language and nonverbal communication Tailors communications to the needs of each situation and the audience and ensures content is clear, concise, accurate, and professional Encourages direct reports to communicate consistently, clearly, and professionally to customers and with each other \* Rating - Select one from drop-down menu Please select

\* Evaluative Feedback - Summarize performance toward this objective in the past 12 months and provide feedback on opportunities for growth (2000 character maximu)

**Tab 2 (Global Objectives)**: On the second tab the supervisor will scroll down the page, select a rating for each global objective and provide appropriate feedback regarding the employee's performance in each area. Supervisor's may also add supporting documentation by selecting the "Attachments" link. Select "Save Draft" to review or edit the information before finalizing or select "Complete" when all entries have been completed. This can be done by clicking the buttons at the bottom of the page or using the "Actions" drop down menu found at the top of the page.

\*\* There are 5 Global Objectives, and they make up 35% of the overall evaluation score\*\*

Remove Entry?

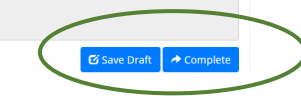

SYSTEM

Objectives & Key Results Assessment Global Objectives Assessn

#### Second Level Supervisor Approves Evaluation (cont.)

| UNT SYSTEM                                                    | Home ④ Performance - Progress Notes 1                                |                                             |                               | Hello, Charles Log Out |
|---------------------------------------------------------------|----------------------------------------------------------------------|---------------------------------------------|-------------------------------|------------------------|
|                                                               | Welcome to the Employee Portal, Charles                              |                                             |                               |                        |
| <ul> <li>My Reviews</li> <li>My Employees' Reviews</li> </ul> | Your Action Items                                                    |                                             |                               |                        |
|                                                               | Start typing to search                                               |                                             |                               |                        |
|                                                               | Item                                                                 | Description                                 | Due Date                      | Status                 |
|                                                               | HSC FY 2023 Performance Evaluation Program for Charles               | Establish Objectives & Key Results          | 2022-12-09<br>Due in 10 days  | Upcoming               |
|                                                               | HSC FY 2023 Performance Evaluation Program Updated ML for Charles    | Establish Objectives & Key Results          | 2022-12-09<br>Due in 10 days  | Upcoming               |
|                                                               | HSC FY 2023 Performance Evaluation Program Updated ML V2 for Charles | Establish Objectives & Key Results          | 2022-12-09<br>Due in 10 days  | Upcoming               |
|                                                               | HSC FY 2023 Performance Evaluation Program Updated ML V2 for Ramona  | Second Level Supervisor Approves Evaluation | 2023-05-31<br>Due in 6 months | Upcoming               |
|                                                               | Showing 1 to 4 of 4 entries                                          |                                             |                               | Þ                      |

The Second Level Supervisor (the supervisor's supervisor) will log in to the employee portal and select the appropriate action from the list on the Home screen. The Second Level Supervisor will receive an email notification indicating that the action is awaiting their attention within the system.

#### Second Level Supervisor Approves Evaluation (cont.)

| UNT SYSTEM                                                                                                    | Home ( Performance - Progress Notes 1                                                                                                    | Hello, Charles Log Out                                                                                                    |
|----------------------------------------------------------------------------------------------------|----------------------------------------------------------------------------------------------------|----------------------------------------------------------------------------------------------------|
| Ramona                                                                                                    | Supervisor Evaluation for Ramona                                                                                                    | HSC FY 2023 Performance Evaluation Program                                                                                                    |
| Supervisor: Daniel Burgard<br>Position Description: Associate<br>Department: UNT Health Science<br>Center<br>Overview        | Second Level Approval Instructions:    Review the supervisor ratings and feedback.  Review the supervisor ratings and feedback.  Review the supervisor rating and feedback.  Review the supervisor rating and feedback.  Review the s | Review Status: Open<br>Verall Rating: Meets Expectations<br>Evaluation Type: Annual<br>Program Timeframe: 09/01/22 to -<br>Last Updated: November 28, 2022 17:58<br>Last Completed Step: Supervisor Evaluation |
| Plan Supervisor Evaluation Self Evaluation Approvals & Achnowledgements History Gamma My Reviews Gamma My Employees' Reviews | My Objective: What do I want to do to support my Business Unit? : Objective: What do I want to do to support my Business Unit? : Objective 1 My Key Result: How will I know if I've met my objective? - Measures achievement and most likely includes a number i.e. date, percentage, total, etc.: Key Result 1 Performance Targets - What I will do in this period toward reaching my key result: Key Results Met? Yes                                                                                                    | The employee's evaluation<br>score can be found at the<br>top right side of the screen                                                                                                    |
|                                                                                                    | My Objective: What do I want to do to support my Business Unit? : Objective 2 My Key Result: How will I know if I've met my objective? - Measures achievement and most likely includes a number i.e. date, percentage, total, etc.: Key Result 2 Performance Targets - What I will do in this period toward reaching my key result: Key Results Met? Yes                                                                                                    |                                                                                                    |

The Second Level Supervisor will view the overall rating (top right section of the screen) scroll through the page to review all the selections made and the feedback given by the supervisor.

#### Second Level Supervisor Approves Evaluation (cont.)

|                                                                                                    | behaved in a collaborative infantier                                                                                                    |
|----------------------------------------------------------------------------------------------------|----------------------------------------------------------------------------------------------------|
| Summarize significant contributions toward individual objectives and key results in the past year and provide feedback on opportunities for growth.                                                                                                    | Eample behaviors at Meets Dependations                                                                                                    |
| Example behaviors at Wests Expectations for YeanSupervisors<br>Regulary exheres majority of pails and stats<br>(asy focused to mask and assignments to achieve key results.<br>Uses meetingering to achieve key results.<br>Uses meetingering to achieve key results.<br>Uses meetingering to achieve key results.<br>Uses meetingering to achieve key results.<br>Uses meetingering to achieve key results.<br>Uses meetingering to achieve key results.<br>Uses meetingering to achieve key results.<br>Uses meetingering to achieve key results.<br>Uses meetingering to achieve key results.<br>Uses meetingering to achieve key results.<br>Uses and achieve key results at achieve key results at achieve key meeting to achieve key results.<br>Uses and achieve key results at a status when research to achieve key results at a status and authentic.<br>Regulary achieves majoritis to achieve key results. | Ne Adaption:<br>• A Respit to respit vessel west well find the set to do the same<br>• A respit to respit vessel west well find the set to do the same<br>• A respit to respit vessel west well find the set to do the same set to do the same<br>• A respit to respit vessel west well find the set to do the same set to do the same<br>• A respit to the set to do the set to do the set to do the same<br>• A respit to do the set to do the set to do the set to do the same<br>• A respit to do the set to do the set to do the set to do the same<br>• A respit to do the set to do the set to do the same<br>• A respit to do the set to do the set to do the same<br>• A respit to do the set to do the set to do the same<br>• A respit to do the set to do the set to do the same<br>• A respit to do the set to do the set to do the same<br>• A respit to do the set to do the set to do the same<br>• A respit to do the set to do the set to do the same<br>• A respit to do the set to do the set to do the same<br>• A respit to do the set to do the set to do the set to do the same<br>• A respit to do the set to do the set to do the set to do the same<br>• A respit to do the set to do the set to do the set to do the same<br>• A respit to do the set to do the set to do to do the set to d |
| Rating - Select one from drop-down menu                                                                                                    | Rating - Select one from drop-down menu                                                                                                    |
| Evaluative Feedback - Summarize performance toward this objective in the past year and provide feedback on opportunities for growth (2000 character maximum)                                                                                                    | Evaluative Feedback - Summarize performance toward this objective in the past 12 months and provide feedback on opportunities for growth (2000 character maximum) Feedback                                                                                                    |
| Showed Initiative                                                                                                    | Communicated Effectively with Others                                                                                                    |
|                                                                                                    | Example behaviors at Meets Expectations                                                                                                    |
| bample behaviors at Meets Expectations                                                                                                    | No Suprior:<br>• Service for an encoded of the service of the service of the servic                                     |
| Atto on projects without being directed to do so, and looks for opportunities to move projects along recogning typical, compter, and emerging problems and finds ways to address them.<br>Sease and access address theory and address the compared to the provide the sease and access address them.<br>Encourages and recognities staff when they identify and address process improvements and problems, and to participate in projects and on committees when appropriate.                                                                                                    | Rating - Select one from drop-down menu<br>breast spectros                                                                                                    |
| Rating - Select one from drop-down menu                                                                                                    | Evaluative Feedback - summarize performance toward this objective in the past 12 months and provide reedback on opportunities for growth (2000 character maximum)<br>Feedback                                                                                                    |
| Exceeds Expectations                                                                                                    | Comment P Deck seeling                                                                                                    |
| Evaluative Feedback - Summarize performance toward this objective in the past 12 months and provide feedback on opportunities for growth (2000 character maximum)                                                                                                    | A Return to Supervisor A homologie                                                                                                    |

After reviewing all the entries which have been made, if the second level supervisor agrees with the evaluation, they may enter an optional comment and click the "Acknowledge" button. If they are not in agreement, they can click the "Return to Supervisor" button with appropriate comments for the supervisor to revise the review.

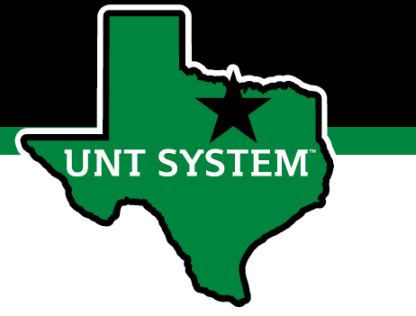

### End of Year Review Meeting

| UNT SYSTEM                | Home 🕢 Performance 👻 Progress Notes 6                               |                                    |                               | Hello, Daniel Log Out |
|---------------------------|---------------------------------------------------------------------|------------------------------------|-------------------------------|-----------------------|
|                           | Welcome to the Employee Portal, Daniel                              |                                    |                               |                       |
| Source My Reviews         | Your Action Items                                                   |                                    |                               |                       |
| 🖀 My Multi Rater Feedback | \$tart typing to search                                             |                                    |                               |                       |
|                           | Item                                                                | Description                        | Due Date                      | Status                |
|                           | HSC FY 2023 Performance Evaluation Program for Daniel               | Establish Objectives & Key Results | 2022-12-09<br>Due in 10 days  | Upcoming              |
|                           | HSC FY 2023 Performance Evaluation Program Updated ML for Daniel    | Establish Objectives & Key Results | 2022-12-09<br>Due in 10 days  | Upcoming              |
|                           | HSC FY 2023 Performance Evaluation Program Updated ML V2 for Daniel | Establish Objectives & Key Results | 2022-12-09<br>Due in 10 days  | Upcoming              |
|                           | HSC FY 2023 Performance Evaluation Program Updated ML V2 for Ramona | End of Year Meeting                | 2023-05-31<br>Due in 6 months | Upcoming              |
|                           | Showing 1 to 4 of 4 entries                                         |                                    |                               | •                     |

Once the second level approval has been completed, the Supervisor will be notified via email of the next task that requires their attention. They will log in and select the task from the list of action items to complete the End of Year Review Meeting.

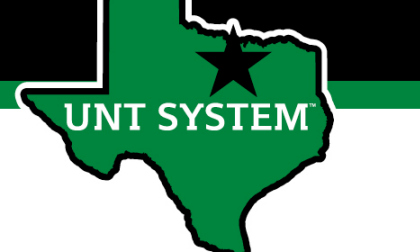

### End of Year Review Meeting (cont.)

| UNT SYSTEM                                                                                                    | Home (4) Performance * Progress Notes 6                                                                                                    | Hello, Daniel Log Out                                                                          |
|----------------------------------------------------------------------------------------------------|----------------------------------------------------------------------------------------------------|------------------------------------------------------------------------------------------------|
| Ramona                                                                                                    |                                                                                                    | HSC FY 2023 Performance Evaluation Program                                                     |
| Supervisor: Daniel                                                                                                    | End of Year Meeting                                                                                                    | Review Status: Open                                                                            |
| Position Description: Associate                                                                                                    | Instructions:                                                                                                    | Overall Rating: Meets Expectations                                                             |
| Department: UNT Health Science<br>Center                                                                                                    | Schedule time to meet with the employee and review the supervisor evaluation.     If the overall evaluation score is "Does not Meet Expectations," please consult with Campus HR before meeting with the employee.     Initiate a conversation with the employee to develop Objectives and Key Results for the next review period     Once the review meeting with the employee is complete, select Complete. | Evaluation Type: Annual Program Timeframe: 09/01/22 to - Last Hodatad: November 28, 2022 20:18 |
| Overview                                                                                                    |                                                                                                    | Last Completed Step: Second Level Supervisor Approves Evaluation                               |
| Plan                                                                                                    | ★ Complete                                                                                                    | Co-reviewer: N/A                                                                               |
| Supervisor Evaluation                                                                                                    |                                                                                                    |                                                                                                |
| Self Evaluation                                                                                                    |                                                                                                    |                                                                                                |
| Multi-rater Feedback                                                                                                    |                                                                                                    |                                                                                                |
| Acknowledgements                                                                                                    |                                                                                                    |                                                                                                |
| History                                                                                                    |                                                                                                    |                                                                                                |
| 🖀 My Reviews                                                                                                    |                                                                                                    |                                                                                                |
| Source Strategy Strategy Strat |                                                                                                    |                                                                                                |
| 🗁 My Multi Rater Feedback                                                                                                    |                                                                                                    |                                                                                                |

Before clicking on the "Complete" button, the supervisor should schedule time with the employee to review and discuss the Supervisor Evaluation. If the overall evaluation score is "Does not Meet Expectations", a Campus HR representative should be consulted before the meeting with the employee. This is also the step to initiate discussions for developing OKRs for the next review period.

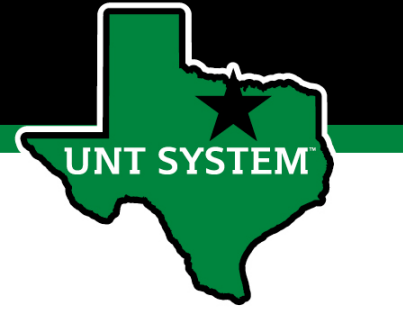

### Employee Acknowledges Evaluation

| UNT SYSTEM        | Home 3 Performance - Progress Notes 15                              |                                    |                               |          |  |  |
|-------------------|---------------------------------------------------------------------|------------------------------------|-------------------------------|----------|--|--|
|                   | Welcome to the Employee Portal, Ramona                              |                                    |                               |          |  |  |
| Source My Reviews | Your Action Items                                                   |                                    |                               |          |  |  |
|                   | ßtart typing to search                                              |                                    |                               |          |  |  |
|                   | Item                                                                | Description                        | Due Date                      | Status   |  |  |
|                   | HSC FY 2023 Performance Evaluation Program for Ramona               | Establish Objectives & Key Results | 2022-12-09<br>Due in 10 days  | Upcoming |  |  |
|                   | HSC FY 2023 Performance Evaluation Program Updated ML for Ramona    | Establish Objectives & Key Results | 2022-12-09<br>Due in 10 days  | Upcoming |  |  |
|                   | HSC FY 2023 Performance Evaluation Program Updated ML V2 for Ramona | Employee Acknowledges Evaluation   | 2023-05-31<br>Due in 6 months | Upcoming |  |  |
|                   | A Showing 1 to 3 of 3 entries                                       |                                    |                               | •        |  |  |

Once the End of Year Review Meeting has concluded, the employee will receive an email notification directing them to complete the next task. The employee will log in to the portal and select the final task to conclude the process.

#### Human Resources

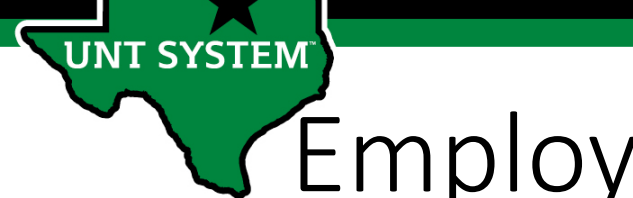

### Employee Acknowledges Evaluation (cont.)

| UNT SYSTEM                                                              | Home (i) Performance * Progress Hotes 15                                                                                                    | Hello, Ramona Log Out                                                             |                                                                                                    |
|-------------------------------------------------------------------------|----------------------------------------------------------------------------------------------------|-----------------------------------------------------------------------------------|----------------------------------------------------------------------------------------------------|
| Ramona                                                                  | Supervisor Evaluation for Ramona Actions *                                                                                                    | HSC FY 2023 Performance Evaluation Program Updated<br>ML V2                       | Behaved in a Collaborative Manner                                                                                                    |
| Supervisor: Daniel<br>Position Description: Associate                   | Instructions:<br>• Social sound the page, but comments if desired.<br>• Attribe bottom of the page, add comments if desired.<br>Overall Rating                                                                                                    | Review Status: Open Overall Rating: Meets Expectations                            | Example behaviore at Meets Expectations Non-Separation Testinal appropriate and respect and respect so do the same                                                                                                    |
| Department: UNT Health Science<br>Center                                | Select Advowledge to complete the evaluation. Selecting "Advowledge" indicates receipt of the evaluation.                                                                                                    | Evaluation Type: Annual<br>Program Timeframe: 09/01/22 to -                       |                                                                                                    |
| Overview                                                                | Individual Objectives & Key Results Assessment<br>This ab contains the factors utilized to evaluate overall performance on established Objectives and Key Results (OKR), 65% of the overall evaluation score will be based on employee performance of OKRs. | Last Updated: November 28, 2022 20:24<br>Last Completed Step: End of Year Meeting | Sees spontanties to engagework with does, name we deale and sets practices, and breas through communication barriers     Orest, sets and values freedback.                                                                                                    |
| Plan Supervisor Evaluation Self Evaluation Approvals & Acknowledgements | My Objective: What do I want to do to support my Business Unit? : Ogenie 1                                                                                                    |                                                                                   | Constanting Instance explore And Signa, Happe, And Signal, Happe, Happe, H      |
| Some My Reviews                                                         | My Key Result: How will I know if I've met my objective? - Measures achievement and most likely includes a number i.e. date, percentage, total, etc.:                                                                                                    |                                                                                   | Rating - Select one from drop-down menu<br>Lenges logentics                                                                                                    |
|                                                                         | Performance Targets - What I will do in this period toward reaching my key result:                                                                                                    |                                                                                   | Evaluative Feedback - Summarize performance toward this objective in the past 12 months and provide feedback on opportunities for growth (2000 character maximum)                                                                                                    |
|                                                                         | Key Results Met?                                                                                                    |                                                                                   | Communicated Effectively with Others                                                                                                    |
|                                                                         | My Objective: What do I want to do to support my Business Unit? :<br>Objective 2                                                                                                    |                                                                                   | Exceptional Interest Expectations  Interest Expectations  Interest E |
|                                                                         | My Key Result: How will I know if I've met my objective? - Measures achievement and most likely includes a number i.e. date, percentage, total, etc.: Key Result 2                                                                                          |                                                                                   | Separator:  -  -  -  -  -  -  -  -  -  -  -  -  -                                                                                                    |
|                                                                         | Performance Targets - What I will do in this period toward reaching my key result:                                                                                                    |                                                                                   |                                                                                                    |
|                                                                         | Key Results Met?                                                                                                    |                                                                                   | Dition: Colort and from data data manu                                                                                                    |
|                                                                         |                                                                                                    |                                                                                   | Kaung - select one from orop-down menu<br>Breek Diperators                                                                                                    |
|                                                                         |                                                                                                    |                                                                                   | Evaluative Feedback - Summarize performance toward this objective in the past 12 months and provide feedback on opportunities for growth (2000 character maximum)                                                                                                    |
|                                                                         |                                                                                                    |                                                                                   | Connect De Casa speli                                                                                                    |
|                                                                         |                                                                                                    |                                                                                   |                                                                                                    |

The overall rating can be viewed on the top right side of the page. The employee can review the content of the evaluation by scrolling to the bottom of the page. Add any optional comments if desired and click on the "Acknowledge" button to indicate receipt of the evaluation.

### **Completed Evaluation**

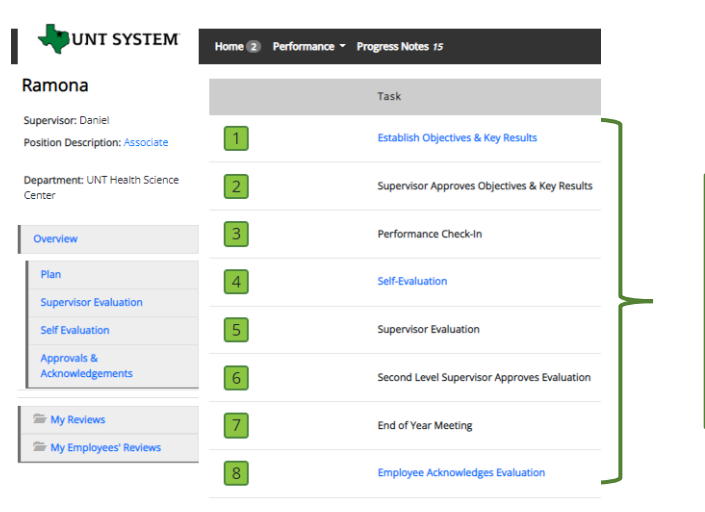

UNT SYSTEM

Once the employee submits their acknowledgement, all tasks and action items are complete for this evaluation. All steps in the task list will have a green indicator and there will be no more action items pertaining to this evaluation.

|              |                                        |             | Go to    | UNT System HR Site | PeopleAdmir      |
|--------------|----------------------------------------|-------------|----------|--------------------|------------------|
|              | Home Performance - Progress Notes      |             |          | Hello              | , Monica Log Out |
|              | Welcome to the Employee Portal, Monica |             |          |                    |                  |
| 🗁 My Reviews | Your Action Items                      |             |          |                    |                  |
|              | Item                                   | Description | Due Date | Status             |                  |
|              | You don't have any Action items.       |             |          |                    |                  |

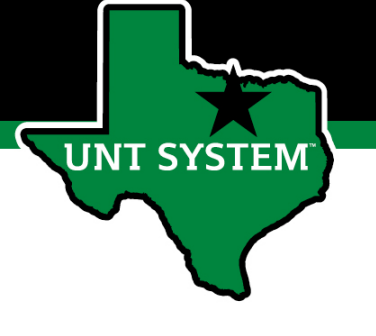

## Appendix

### Features of Performance Module

- Supervisors can access review information for all direct reports in one location, including status of all evaluation steps.
- Second-level and higher managers (department heads, deans, VPs, etc.) can access review information for all employees within their organizational structure.
- Automatic notifications will be sent via email as program tasks open, become due, or are overdue.
- Progress notes and attachments can be easily stored within the system.

SYSTEM

### Rating Structure

- 3 Exceeds Expectations Performance exceeds established objectives on a regular basis; exhibits a degree of excellence in accomplishing individual and department goals beyond the normal job requirements.
- 2 Meets Expectations Performance meets established objectives and fully completes normal job requirements.
- 1 Does Not Meet Expectations Performance of established objectives is inconsistent; meets some of the minimum requirements of the position, but needs to improve performance in other areas.

#### Please note that any score other than a 2 on an individual goal or job duty requires comments/justification.

If an employee receives an overall score of 1 – 1.4 (Does not Meet Expectations), please meet with Campus HR before conducting employee meeting.

**T SYSTEM** 

### Additional Reviewers

- The system allows for feedback from other UNT World employees
  - Co-Reviewer Use this function if another reviewer should have full feedback capabilities to the employee's evaluation. This might be used for someone who has a split reporting relationship or someone who recently transferred to a new job during the last year. The supervisor and co-reviewer will need to discuss who will be responsible for completion and submission of the evaluation steps.
  - Multi-Rater Use this function to invite feedback from other UNT World employees (customers, peers, etc.) on the employee's performance. The multi-rater has no access to read or edit the employee's evaluation.

SYSTEM

### **Progress Notes**

| Home Perform | nance - Progress Notes |           |              |           |          |               | Hello, Log Out       |
|--------------|------------------------|-----------|--------------|-----------|----------|---------------|----------------------|
| Progress Not | tes                    |           |              |           |          | $\mathcal{C}$ | Create Progress Note |
| Search       |                        |           | Q Advanced 🗸 |           |          |               |                      |
| Title 🕈      | Shared +               | Program ÷ | Date 🗸       | Type ÷    | Author + | Employee ÷    | Ø\$                  |
|              |                        |           | Previou      | us 1 Next |          |               |                      |

Progress notes can be added at any time during the evaluation process and allow the supervisor as well as the employee to document achievements and/or important occurrences throughout the year.

To add a progress note, click on the "Progress Notes" link in the main menu, then click the "Create Progress Note" button.

It is highly encouraged that supervisors add progress notes detailing mid-year and year-end conversations. Notes should include a brief overview of the progress the individual has made towards their goals.

SYSTEM

# Progress Notes (cont.)

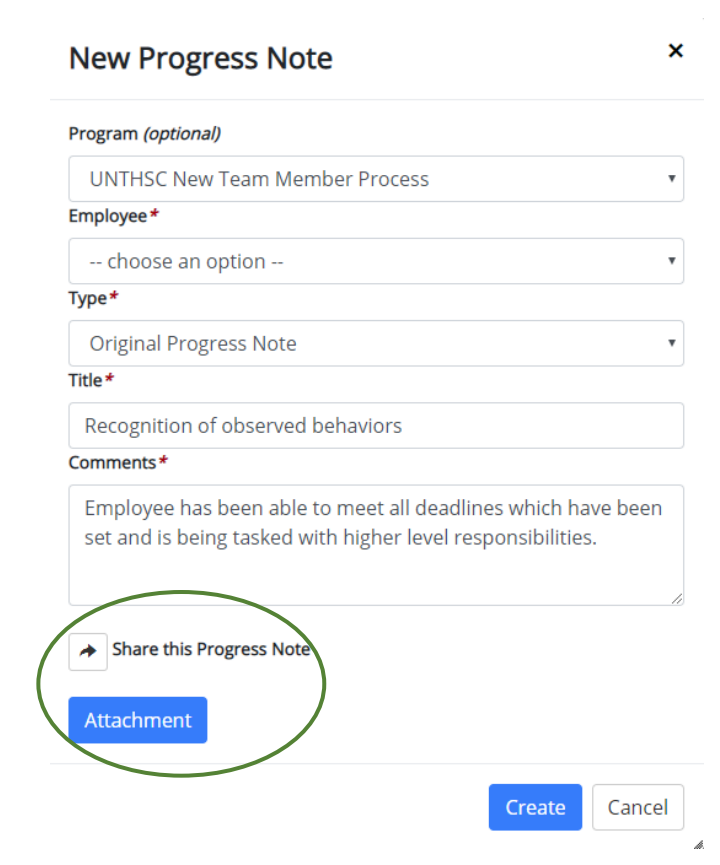

Progress notes may either be shared between the supervisor and employee or they may be set to be only viewed by the employee or supervisor who entered them. To share a progress note, click the "Share the Progress Note" button.

Supporting documents may also be added to progress notes by clicking the "Attachment" link.

Click "Create" in order to add the progress note.

### Progress Notes (cont.)

| Title \$                          | Shared + | Program +                      | Date 🗸     | Type ÷                 | Author + | Employee ÷ |
|-----------------------------------|----------|--------------------------------|------------|------------------------|----------|------------|
| Recognition of observed behaviors | private  | UNTHSC New Team Member Process | 05/07/2020 | Original Progress Note | you      | you        |
|                                   |          | Previous 1                     | Next       |                        |          |            |

Clicking on the "Progress Notes" link also allows you to view any progress note(s) created by or shared with the individual.

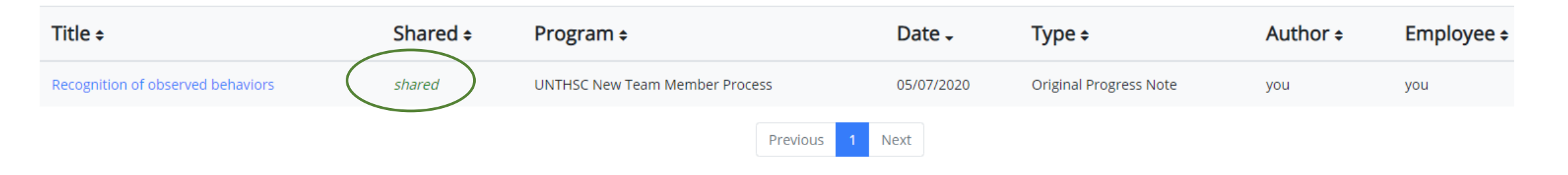

### **E-mail Notification Feature**

- E-mail notifications will be sent for the following actions:
  - A program step opens for completion
  - A due date is within 7 days
  - A due date is today
  - A program step is overdue
- E-mails will include information on what steps are open and will provide a link to the system.
- System generated e-mails will only be sent to supervisors and employees. The system should send no more than one message per day.

#### Hello Melinda Lilly,

There are Performance Management action item(s) that need your attention within PeopleAdmin.

Overdue Action Item - 3

The following item(s) are now overdue. Please complete overdue action item(s) as soon as possible.

- Supervisor Creates Plan (Due 02/13/2020)
- Supervisor Creates Plan (Due 02/13/2020)
- Supervisor Creates Plan (Due 02/13/2020)

View your Action item in the UNT System Staff Evaluation Portal »

Please log into the Performance Management portal and complete your action items. Contact your Campus HR team if you have any questions.

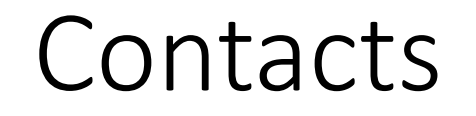

- HR Compensation and Performance Management Team
  - System issues: log-in, employees not listed, navigation issues, re-open a task
  - Email: <u>kareem.crosdale@untsystem.edu</u>
  - Phone: 940-369-6353
- HSC Campus HR Team
  - Performance management concerns, discussion about unsatisfactory ratings
  - Email: <u>HSC.HR@untsystem.edu</u>
  - Phone: 817-735-2690
- Performance Management Web Page <a href="https://hr.untsystem.edu/peopleadmin">https://hr.untsystem.edu/peopleadmin</a>

**T SYSTEM**